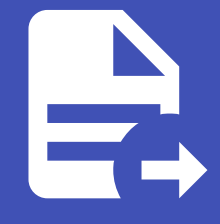

#### ABLESTACK Online Docs ABLESTACK-V4.0-4.0.15

# 가상머신용 네트워 크

# 가상머신용 네트워크

#### 개요

네트워크는 가상머신 간의 통신 및 외부 네트워크와의 연결을 관리하는 중요한 기능을 담당하며, 네트워크의 유형, IP 할당, 보안 설정 등을 통해 유연한 네트워크 환경을 제공합니다. 게스트용 네트워크 타입은 Isolated, L2, Shared 를 제공하고 있습니다.

#### 목록 조회

1. 가상머신용 네트워크 목록을 확인하는 화면입니다. 생성된 네트워크 목록을 확인하거나 네트워크 생성 버튼을 클릭하여 네 크워크를 생성할 수 있습니다.

|                              | <⊑ ☞ 기본보기                         |                                 |                        |                    |         | 생성 ~  | e, j   | i ೂ admin d | cloud |
|------------------------------|-----------------------------------|---------------------------------|------------------------|--------------------|---------|-------|--------|-------------|-------|
| <ul> <li>○ 컴퓨트 </li> </ul>   | ☆ / 가상머신용 네트워크 ⑦ C 업데이트 모두        | ♡ 프로젝트                          |                        | 네트워크 추가 + 모        | 검색      |       |        |             | Q     |
| 특 스토리지 V                     |                                   |                                 |                        |                    |         |       |        |             |       |
| 여 네트워크 ^                     | 이동                                | ⊕ 상태                            | ≑ <del>ନ</del> ଷ ≑ VPC | ⇒ IPV4 CIDR   ⇒ IP | V6 CIDR | ≑ 노예인 | ୍ମ ମାଧ | ; Zone 🤤    | T.    |
| 器 가상머신용 네트워크                 | autoscale-net                     | : • Implemented                 | Isolated               | 10.1.1.0/24        |         | ROOT  | admin  | Zone        |       |
| ₀Å, VPC                      |                                   | : <ul> <li>Allocated</li> </ul> | Isolated               | 10.1.1.0/24        |         | ROOT  | admin  | Zone        |       |
| 12 VNF 7171                  | Solated-net                       | : • Allocated                   | isolated               | 10.1.1.0/24        |         | ROOT  | admin  | Zone        |       |
| O Public IP 주소               | Solated-net2                      | : Implemented                   | Isolated               | 10.1.1.0/24        |         | ROOT  | admin  | Zone        |       |
| କା <mark>ଟ</mark> AS Numbers | □ 器 ADMIN-L2-NETWORK              | : Setup                         | L2                     |                    |         | ROOT  | admin  | Zone        |       |
| 사이트간 사설네트워크(                 |                                   | 0                               |                        |                    |         |       |        |             |       |
| ♀ VPN 사용자                    | 전체 5 개 항목 중 1-5 표시 < 1 > 20 / 쪽 ∨ |                                 |                        |                    |         |       |        |             |       |
| 丹 VPN 고객 게이트웨이               |                                   |                                 |                        |                    |         |       |        |             |       |
| C 게스트 VLAN                   |                                   |                                 |                        |                    |         |       |        |             |       |
| 므 IPv4 서브넷                   |                                   |                                 |                        |                    |         |       |        |             |       |
| 전 이미지 🗸                      |                                   |                                 |                        |                    |         |       |        |             |       |
| 무맘 오토메이션 🖌 🖌                 |                                   |                                 |                        |                    |         |       |        |             |       |
| 11 이벤트                       |                                   |                                 |                        |                    |         |       |        |             |       |
| ["] 프로젝트                     |                                   |                                 |                        |                    |         |       |        |             |       |
| A: 역할                        |                                   |                                 |                        |                    |         |       |        |             |       |
| A গাব                        |                                   |                                 |                        |                    |         |       |        |             | 1223  |
| 🔁 도메인                        |                                   |                                 |                        |                    |         |       |        |             | @     |

## 가상머신용 네트워크 추가

게스트용 네트워크 생성 용도에 따라 Isolated, L2, Shared를 선택하여 생성합니다. 네트워크 추가 버튼 클릭하여 새 네트워크 생성 화면을 호출합니다.

#### 1. 네트워크 추가 버튼 클릭

|                                                                                      | 드 기본보기                                |                   |          |                       |               | 생성 >   | 🗛 🗘 🚾 ad      | imin cloud |
|--------------------------------------------------------------------------------------|---------------------------------------|-------------------|----------|-----------------------|---------------|--------|---------------|------------|
| ⊘ 데시보드                                                                               | ☆ / 가상머신용 네트워크 ③ C 업데이트 모두 ♡          | 프로젝트              |          | 네트워크 추가 + 🔽 검색        |               |        |               | Q          |
| 본 스토리지 <b>V</b>                                                                      |                                       |                   |          | 네트워크 추가               |               |        |               |            |
| 여 네트워크 ^                                                                             | 이름                                    | ⇔ 상태              |          | Pv4 CIDR     Pv6 CIDR | 브로드 캐스트 💠 도메인 | ☆ 계정 ☆ | Zone          | \$ <u></u> |
| 몲 가상머신용 네트워크                                                                         | ABLESTACK K8S Cluster 001 Network     | 🗄 鱼 Implemented   | Isolated | 10.1.1.0/24           | ROOT          | admin  | ABLESTACK-PoC |            |
| ₀å₀ VPC                                                                              | □ 器 Shared-VLAN201                    | : • Setup         | Shared   | 192.168.1.0/24        | ROOT          | admin  | ABLESTACK-PoC |            |
| 다. VNF 기기                                                                            | L2-CONFIG                             | : Setup           | L2       |                       | ROOT          | admin  | ABLESTACK-PoC |            |
| Public IP 주소                                                                         | Solated-LB-Network                    | : Implemented     | Isolated | 10.1.1.0/24           | ROOT          | admin  | ABLESTACK-PoC |            |
| 이 AS Numbers                                                                         | Solated-Network                       | : • Implemented   | Isolated | 10.1.1.0/24           | ROOT          | admin  | ABLESTACK-PoC |            |
| 의 지하는 지 클레드워그(VP                                                                     | L2-Network                            | : \varTheta Setup | L2       |                       | ROOT          | admin  | ABLESTACK-PoC |            |
| <ul> <li>H VPN 고객게이트웨이</li> <li>가스트 VLAN</li> <li>IPv4 서브넷</li> <li>이미지 ~</li> </ul> | 전체 6 개 왕육 중 1-6 표시 < (1) > 20 / 쪽 ∨ ) |                   |          |                       |               |        |               |            |
| EV 이벤트                                                                               |                                       |                   |          |                       |               |        |               |            |
| 11 프로젝트                                                                              |                                       |                   |          |                       |               |        |               |            |
| A: 역할                                                                                |                                       |                   |          |                       |               |        |               |            |
| <i>মি</i> , শাস্ত                                                                    |                                       |                   |          |                       |               |        |               |            |
| 면 도메인                                                                                |                                       |                   |          |                       |               |        |               |            |

• 네트워크 추가 버튼을 클릭하여 네트워크 추가 화면을 호출합니다.

#### Isolated 생성

Isolated Network는 네트워크가 다른 네트워크와 격리되어 독립적으로 운영되는 방식입니다. 이 네트워크 타입에서는 가상머 신이 서로 다른 네트워크에서 독립적으로 동작합니다.

1. Isolated 네트워크 생성 정보 입력

| ABLESTACK        | 프 기본보기                            | 네트워크 추가 💿 🛛 🕹                                                                         |      |     |         |         |     | 생성 ~    | e û 🗠          | admin cloud |
|------------------|-----------------------------------|---------------------------------------------------------------------------------------|------|-----|---------|---------|-----|---------|----------------|-------------|
| 🕐 대시보드           |                                   |                                                                                       | -    |     |         |         |     |         |                |             |
| △ 컴퓨트            | 슈 / 가상머신용 네트워크 ③ C 업데이트 모두        | Isolated L2 shared                                                                    | 검식   |     |         |         |     |         |                | Q           |
| 됨 스토리지 🗸         |                                   |                                                                                       |      |     |         |         |     |         |                |             |
| 0 45017          | 이름                                | · 이름 ①                                                                                | DIDE | R ‡ | 브로드 캐스트 | = \$ 도메 | 인 🗘 | 계정 🗘    | Zone           | \$ <u></u>  |
| 중 네트워크 ^         | ABLESTACK K8S Cluster 001 Network | Isolated-test-net                                                                     |      |     |         | ROC     | т   | admin   | ARI ESTACK-PoC |             |
| 몲 가상머신용 네트워크     |                                   | 설명 ①                                                                                  |      |     |         |         |     |         | ABLEO MORT DO  |             |
| å, VPC           | Shared-VLAN201                    | the display text of the network                                                       |      |     |         | ROC     | т   | admin   | ABLESTACK-PoC  |             |
| 101 VNF 7171     |                                   | * Zone 🕕                                                                              |      |     |         | ROC     | т   | admin   | ARI ESTACK-PoC |             |
|                  |                                   | ABLESTACK-PoC                                                                         |      |     |         |         |     | Garrier | ABLEON OKTOO   |             |
| · Public IP 주조   | Solated-LB-Network                | 소유자 유형                                                                                |      |     |         | ROC     | т   | admin   | ABLESTACK-PoC  |             |
| PG AS Numbers    | Bisolated-Network                 |                                                                                       |      |     |         | ROC     | т   | admin   | ARI ESTACK-PoC |             |
| 문 사이트간 사설네트워크(VP |                                   | * 도메인                                                                                 |      |     |         |         |     |         | ABLEON OKTOO   |             |
| ♀ VPN 사용자        | C A L2-Network                    | ₽ ROOT                                                                                |      |     |         | ROC     | т   | admin   | ABLESTACK-PoC  |             |
| - B VPN 고객 게이트웨이 |                                   | * 계정                                                                                  |      |     |         |         |     |         |                |             |
|                  | 전체 6 개 항목 중 1-6 표시 < 1 > 20 / 쪽 ∨ | 象 admin ~                                                                             |      |     |         |         |     |         |                |             |
|                  |                                   | 네트워크 도메인 ①                                                                            |      |     |         |         |     |         |                |             |
| IPv4 서브넷         |                                   | network domain                                                                        |      |     |         |         |     |         |                |             |
| · 이미지 · ·        |                                   | * 네트워크 오퍼링 ①                                                                          |      |     |         |         |     |         |                |             |
| 한 이벤트            |                                   | 기본 격리 네트워크오퍼링(with SourceNat)                                                         |      |     |         |         |     |         |                |             |
|                  |                                   | 외부 아이디 ①                                                                              |      |     |         |         |     |         |                |             |
|                  |                                   | ID of the network in an external system.                                              |      |     |         |         |     |         |                |             |
| 요: 역할            |                                   | 게이트웨이 🛈                                                                               |      |     |         |         |     |         |                |             |
| ·A 계정            |                                   | the gateway of the network. Required for shared networks and isolated networks when i |      |     |         |         |     |         |                |             |
| 면 도메인            |                                   | 넷마스크①                                                                                 |      |     |         |         |     |         |                |             |
| 슈 이프라스트럭쳐 🗸      |                                   | the netmask of the network. Required for shared networks and isolated networks when   |      |     |         |         |     |         |                | G           |
| <u>ш</u> с,чм    |                                   | DNS 1 ① DNS 2 ①                                                                       |      |     |         |         |     |         |                | t d         |

- **이름:** 이름을 입력합니다.
- 설명: 설명을을 입력합니다.
- 소유자 유형: 소유자 유형을 선택합니다.
  - 계정, 프로젝트중 선택
- 도메인: 도메인을 선택합니다.

- 계정: 계정을 선택합니다.
- 네트워크 오퍼링: 네트워크 오퍼링을 선택합니다.

|                             |                                   | • 이름 ()                                     |                                               |            |          |        |                |             |
|-----------------------------|-----------------------------------|---------------------------------------------|-----------------------------------------------|------------|----------|--------|----------------|-------------|
|                             | 트 벤 기본보기                          | the name of the network                     |                                               |            |          | 생성 ~   | Le 🗘 🚱         | admin cloud |
| ⊘ 대시보드                      |                                   | 설명 ①                                        |                                               |            |          |        |                |             |
| △ 컴퓨트 🗸                     | ☆ / 가상머신용 네트워크 ③ C 업데이트 모두        | the display text of the network             |                                               | 검색         |          |        |                | Q           |
|                             |                                   | * Zone 🕕                                    |                                               |            |          |        |                |             |
|                             | 이 이름                              | ABLESTACK-PoC                               |                                               | DR ≑ 브로드 캐 | 스트 💠 도메인 | ☆ 계정 ☆ | Zone           | \$ ¥        |
| 여트워크 *                      |                                   | 소유자 유형                                      |                                               |            |          |        |                |             |
| 몸 가상머신용 네트워크                | ABLESTACK K8S Cluster 001 Network | 계정                                          |                                               |            | ROOT     | admin  | ABLESTACK-PoC  |             |
| ్లి, VPC                    | Shared-VLAN201                    | * 도메인                                       |                                               |            | ROOT     | admin  | ABLESTACK-PoC  |             |
|                             |                                   | • ROOT                                      |                                               |            | DOOT     | admin  | ADI FOTACK DAG |             |
|                             |                                   | * 계정                                        |                                               |            | ROOT     | admin  | ABLESTACK-POC  |             |
| (○) Public IP 주소            | Bolated-LB-Network                | 条 admin                                     |                                               |            | ROOT     | admin  | ABLESTACK-PoC  |             |
| 어 <mark>0</mark> AS Numbers | Solated-Network                   | 네트워크 도메인 🗊                                  |                                               |            | ROOT     | admin  | ABLESTACK-PoC  |             |
| 금 사이트간 사설네트워크(VP            |                                   | network domain                              |                                               |            |          |        |                |             |
| ♀ VPN 사용자                   | L2-Network                        | * 네트워크 오퍼링 ①                                |                                               |            | ROOT     | admin  | ABLESTACK-PoC  |             |
| 문 VPN 고객 게이트웨이              |                                   | 기본 격리 네트워크오퍼링(with SourceNat)               |                                               |            |          |        |                |             |
|                             | 전체 6 개 항목 중 1-6 표시 < 🚺 > 20 / 쭉 🗸 | 외부 아이디 🕡                                    |                                               |            |          |        |                |             |
|                             |                                   | ID of the network in an external system.    |                                               |            |          |        |                |             |
| 므 IPv4 서브넷                  |                                   | 게이트웨이 ①                                     |                                               |            |          |        |                |             |
| 지 이미지 ~                     |                                   | the gateway of the network. Required for s  | hared networks and isolated networks when i   |            |          |        |                |             |
| [1] 이벤트                     |                                   | 넷마스크 ()                                     |                                               |            |          |        |                |             |
|                             |                                   | the netmask of the network. Required for s  | hared networks and isolated networks when     |            |          |        |                |             |
| L. wente                    |                                   | DNS 1                                       | DNS 2 🛈                                       |            |          |        |                |             |
| 요. 역할                       |                                   | the first IPv4 DNS for the network          | the second IPv4 DNS for the network           |            |          |        |                |             |
| A সাব                       |                                   | 서비스용 네트워크의 라우터에 대한 IPv4 주소 🕃                |                                               |            |          |        |                |             |
| 电 도메인                       |                                   | IPV4 address to be assigned to the public i | interface of the network router. This address |            |          |        |                |             |
| 순 인프라스트럭쳐                   |                                   |                                             |                                               |            |          |        |                | G           |
|                             |                                   |                                             | 위조 적인                                         |            |          |        |                | IS IS       |
| 🗂 서비스 오퍼링 🛛 🗸 🗸             |                                   |                                             |                                               |            |          |        |                |             |

• 확인 버튼을 클릭하여 Isolated 네트워크를 생성합니다.

#### L2 생성

L2 Network는 물리적인 네트워크에서 Layer 2 (데이터 링크 계층) 기반으로 동작하는 네트워크입니다. 이 L2 네트워크를 통해 여러 가상 머신(VM)이 동일한 물리적 네트워크를 공유하게 됩니다. L2 네트워크는 가상화된 환경 내에서 VM들이 서로 연결될 수 있도록 하며, 실제 물리적인 네트워크의 스위칭 기능을 기반으로 합니다.

1. L2 네트워크 생성 정보 입력

| ABLESTACK                 | 프 기본 보기                           | ~ ~                               |       |                   | 생성 ~   | 🕞 🇘 心 adm     | in cloud |
|---------------------------|-----------------------------------|-----------------------------------|-------|-------------------|--------|---------------|----------|
| 🕑 대시보드                    |                                   | 네트워크 추가 🕜                         | ×     |                   |        |               |          |
| △ 컴퓨트                     | 슈 / 가상머신용 네트워크 ③ C 업데이트 모두        |                                   |       |                   |        |               | ٩        |
| 田 스토리지 🗸                  |                                   | Isolated L2 shared                |       |                   |        |               |          |
|                           | 이름                                |                                   | c     | R ☆ 브로드 캐스트 ☆ 도메인 | ☆ 계정 ↔ | Zone          | - T      |
|                           | Solated-test-net                  | L2-NETWORK                        |       | ROOT              | admin  | ABLESTACK-PoC |          |
| 유 가장머신용 네트워크              | ABLESTACK K8S Cluster 001 Network | 설명 ①                              |       | ROOT              | admin  | ABLESTACK-PoC |          |
| "O. VPC                   |                                   | L2-NETWORK                        |       |                   |        |               |          |
| 12 VNF 7[7]               | Shared-VLAN201                    | * Zone 🚯                          |       | ROOT              | admin  | ABLESTACK-PoC |          |
| ◎ Public IP 주소            | □ 器 L2-CONFIG                     | ABLESTACK-PoC                     | × ]   | ROOT              | admin  | ABLESTACK-PoC |          |
| ଅ <sup>0</sup> AS Numbers | - <b>1</b>                        | 소유자 유형                            |       |                   |        |               |          |
| 문 사이트간 사설네트워크(VP          | B Isolated-LB-Network             | 계정                                | ~     | ROOT              | admin  | ABLESTACK-PoC |          |
| ♀ VPN 사용자                 | Solated-Network                   | * 도메인                             |       | ROOT              | admin  | ABLESTACK-PoC |          |
| 문 VPN 고객 게이트웨이            | L2-Network                        | ₽ ROOT                            | ~     | ROOT              | admin  | ABLESTACK-PoC |          |
|                           |                                   | * 계정                              |       |                   |        |               |          |
|                           | 전체 7 개 항목 중 1-7 표시 < 1 > 20 / 쪽 > | 욨 admin                           | ~     |                   |        |               |          |
| 므 IPv4 서브넷                |                                   | * 네트워크 오퍼링 🗇                      |       |                   |        |               |          |
| 전 이미지 🗸                   |                                   | 기본 L2 VLAN 네트워크오퍼링                |       |                   |        |               |          |
| [변화] 이벤트                  |                                   | * VLAN/VNI ①                      |       |                   |        |               |          |
|                           |                                   | untagged                          |       |                   |        |               |          |
| L arair                   |                                   | VLAN ID/범위 중복 우희 🕞                |       |                   |        |               |          |
| 요: 역할                     |                                   |                                   |       |                   |        |               |          |
| <i>হ</i> ম সাম্ব          |                                   | Secondary VLAN 유형 ①               |       |                   |        |               |          |
| 면 도에인                     |                                   | <mark>없음</mark> 커뮤니티 isolated 비규칙 |       |                   |        |               |          |
| ① 인프라스트럭쳐 ~               |                                   |                                   | 취소 확인 |                   |        |               |          |
| 슈 서비스 오퍼링 🗸 🗸             |                                   |                                   |       |                   |        |               | \$       |

- **이름:** 이름을 입력합니다.
- 설명: 설명을 입력합니다.

- **Zone:** Zone을 선택합니다.
- 소유자 유형: 소유자 유형을 선택합니다.
  - 계정, 프로젝트중 선택
- 도메인: 도메인을 선택합니다.
- 계정: 계정을 선택합니다.
- 네트워크 오퍼링: 네트워크 오퍼링을 선택합니다.
- VLAN/VNI: VLAN/VNI를 입력합니다.
- 확인 버튼을 클릭하여 L2 네트워크를 생성합니다.

#### shared 생성

Shared Network는 여러 사용자와 VM이 동일한 VLAN을 공유하는 네트워크 유형입니다. 이를 통해 여러 사용자가 동일한 네트 워크 자원을 효율적으로 공유하며, 관리자는 네트워크 설정을 더 유연하게 관리할 수 있습니다.

1. Shared 네트워크 생성 정보 입력

| ABLESTACK                                                                               |                                   | 네트워크 추가 📀                                              | × |                     | 생성 \vee 🎼 🌔 🔥 admin cloud |
|-----------------------------------------------------------------------------------------|-----------------------------------|--------------------------------------------------------|---|---------------------|---------------------------|
| <ul> <li>· 데시보드</li> <li>· 컴퓨트</li> <li>· · · · · · · · · · · · · · · · · · ·</li></ul> | 슈 / 가상머신용 네트워크 ③ C 업데이트 모두        | Isolated L2 shared                                     |   |                     | ٩                         |
| 전 스토리지 ~                                                                                | 이동                                | * ole                                                  |   | NDR 수 브로드 캐스트 수 도메인 | ☆ 계정 ☆ Zone ☆ 호           |
| 유 가상머신용 네트워크                                                                            | L2-NETWORK                        | Shared-network<br>설명 ①                                 |   | ROOT                | admin ABLESTACK-PoC       |
| å, VPC                                                                                  | Solated-test-net                  | Shared-network                                         |   | ROOT                | admin ABLESTACK-PoC       |
| 23 VNF 7[7]                                                                             | ABLESTACK K8S Cluster 001 Network | * Zone ①                                               |   | ROOT                | admin ABLESTACK-PoC       |
| <ul> <li>Public IP 주소</li> </ul>                                                        | □ A Shared-VLAN201                | <ul> <li>용 ABLESTACK-PoC</li> <li>물리 네트워크 ①</li> </ul> |   | ROOT                | admin ABLESTACK-PoC       |
| $P_{\alpha}^{\alpha}$ AS Numbers                                                        | ☐ ♣ L2-CONFIG                     | Physical Network 1                                     | ~ | ROOT                | admin ABLESTACK-PoC       |
| 금 사이트간 사설네트워크(VP                                                                        |                                   | * VLAN/VNI ③                                           |   |                     |                           |
| ♀ VPN 사용자                                                                               |                                   |                                                        |   | ROOT                | admin ABLESTACK-POC       |
| 🕂 VPN 고객 게이트웨이                                                                          | Solated-Network                   | VLAN ID/업위 중복 우희()                                     |   | ROOT                | admin ABLESTACK-PoC       |
| 거스트 VLAN                                                                                | L2-Network                        | Secondary VLAN 유형①                                     |   | ROOT                | admin ABLESTACK-PoC       |
| 回 IPv4 서브넷<br>区 이미지 🗸                                                                   | 전체 8 개 항목 중 1~8 표사 < 1 > 20 / 쪽 > | 없음 커뮤니티 isolated 비규칙<br>범위                             |   |                     |                           |
| 한 이벤트                                                                                   |                                   | 모두 도메인 계정 프로젝트                                         |   |                     |                           |
| [반] 프로젝트                                                                                |                                   | * 네트워크 오퍼링 ()<br>기본 곳은 네트워크 아퍼리                        |   |                     |                           |
| ম: পশ্ৰ                                                                                 |                                   | <sup>7</sup> IC 0π *I=1→±*10                           |   |                     |                           |
| <i>ম</i> ু গান্ত                                                                        |                                   | IPv4                                                   |   |                     |                           |
| 日 도메인                                                                                   |                                   | IPv4 게이트웨이 ① IPv4 넷마스크 ③                               |   |                     |                           |
| 순 인프라스트럭쳐 ~                                                                             |                                   | 192.168.1.254 255.255.255.0                            |   |                     |                           |
| 🗂 서비스 오퍼링 🗸 🗸                                                                           |                                   | IPV4 85 IPU           192.168.1.200                    |   |                     | ¢.                        |

- 이름: 이름을 입력합니다.
- 설명: 설명을 입력합니다.
- **Zone:** Zone을 선택합니다.
- 물리 네트워크: 물리 네트워크을 선택합니다.
- VLAN/VNI: VLAN/VNI를 선택합니다.
- 네크워크 오퍼링: 네크워크 오퍼링을 선택합니다.

|                                  | 프 기본보기                            | 기본 공유 네트워크오퍼링                              |                                        |               |       | 생성 ~     | E+ 0 心         | admin cloud |
|----------------------------------|-----------------------------------|--------------------------------------------|----------------------------------------|---------------|-------|----------|----------------|-------------|
| 🕐 대시보드                           |                                   | IPv4                                       |                                        |               |       |          |                |             |
| △ 컴퓨트 ~                          | 슈 / 가상머신용 네트워크 ⑦ C 업데이트 모두        | IPv4 게이트웨이 ①                               | IPv4 넷마스크 🛈                            | 검색            |       |          |                | Q           |
| 문 스토리지 🗸                         |                                   | 192.168.1.254                              | 255.255.255.0                          |               |       |          |                |             |
|                                  | 이름                                | IPv4 시작 IP ①                               | IPv4 종료 IP ①                           | 기DR 💠 브로드 캐스트 | 수 도메인 | ☆ 계정 ☆   | Zone           | \$ ¥        |
| 여트워크 ^                           |                                   | 192.168.1.200                              | 192.168.1.220                          |               | 2007  | a das la |                |             |
| 몲 가상머신용 네트워크                     | 68 LZ-NETWORK                     | 서비스용 네트워크의 라우터에 대한 IPv4 주소 🛈               |                                        |               | RUUT  | admin    | ABLESTACK-POC  |             |
| å, VPC                           | Solated-test-net                  | IPV4 address to be assigned to a router in | n a shared network                     |               | ROOT  | admin    | ABLESTACK-PoC  |             |
| 11 VNF 기기                        | ABLESTACK K8S Cluster 001 Network | DNS 1 ①                                    | DNS 2 ①                                |               | ROOT  | admin    | ABLESTACK-PoC  |             |
| <ul> <li>Public IP 주소</li> </ul> |                                   | the first IPv4 DNS for the network         | the second IPv4 DNS for the network    |               |       |          |                |             |
| al <sup>q</sup> AC Numbere       | 合 Shared-VLAN201                  |                                            |                                        |               | ROOT  | admin    | ABLESTACK-PoC  |             |
|                                  | C AL2-CONFIG                      | IPv6                                       |                                        |               | ROOT  | admin    | ABLESTACK-PoC  |             |
| Η 사이트간 사설네트워크(VP                 | Sciented J B-Network              | IPv6 게이트웨이 ③                               | IPv6 CIDR ()                           |               | POOT  | admin    | ARI ESTACK DAC |             |
| ♀ VPN 사용자                        |                                   | the gateway of the IPv6 network. Req       | the CIDR of IPv6 network, must be at I |               | ROOT  | auriin   | ABLESTACK-FUG  |             |
| ₽ VPN 고객 게이트웨이                   | Solated-Network                   | IPv6 시작 IP ①                               | IPv6 종료 IP ①                           |               | ROOT  | admin    | ABLESTACK-PoC  |             |
| 🗅 게스트 VLAN                       | C B L2-Network                    | the beginning IPv6 address in the IPv      | the ending IPv6 address in the IPv6 n  |               | ROOT  | admin    | ABLESTACK-PoC  |             |
| 프 IPv4 서브넷                       |                                   | 서비스용 네트워크의 라우터에 대한 IPv6 주소 🛈               |                                        |               |       |          |                |             |
| -                                | 전체 8개 항물 중 1~8 표시 < 1 > 20 / 쭉 >  | IPV6 address to be assigned to a router in | n a shared network                     |               |       |          |                |             |
| 🏧 이미지 🗸 🗸                        |                                   | IPv6 DNS1 ③                                | IPv6 DNS2 ①                            |               |       |          |                |             |
| 이벤트                              |                                   | the first IPv6 DNS for the network         | the second IPv6 DNS for the network    |               |       |          |                |             |
| [1] 프로젝트                         |                                   | 네트워크 도메인 ①                                 |                                        |               |       |          |                |             |
| 요: 역할                            |                                   | network domain                             |                                        |               |       |          |                |             |
| <i>ম</i> ু শাস্ত                 |                                   | IP 주소 사용 숨기기 ①                             |                                        |               |       |          |                |             |
| <b>딸</b> 도메인                     |                                   |                                            |                                        |               |       |          |                |             |
| 한 인프라스트럭쳐 ~                      |                                   |                                            | 취소 화의                                  |               |       |          |                | E           |
|                                  |                                   |                                            |                                        |               |       |          |                | ¢           |

- 구성에 따라 IPv4 를 설정합니다.
- IPv4 게이트웨이: IPv4 게이트웨이를 입력합니다.
- IPv4 넷마스크: IPv4 넷마스크를 입력합니다.
- IPv4 시작 IP: IPv4 시작 IP를 입력합니다.
- IPv4 종료 IP: IPv4 종료 IP를 입력합니다.
- **DNS 1:** DNS 1을 입력합니다.
- 확인 버튼을 클릭하여 Shared 네트워크를 생성합니다.

## 네트워크 업데이트 (Isolated)

#### 1. 해당 네트워크의 정보를 업데이트합니다.

|                  | 프 기본보기                               |                                                     | 영생 🗸 🛕 🇘 🎯 admin cloud |
|------------------|--------------------------------------|-----------------------------------------------------|------------------------|
| ○ 컴퓨트 ✓          | ☆ / 기상머신용 네트워크 / Isolated-test-net ③ |                                                     |                        |
| 몸 스토리지 ¥         |                                      |                                                     | 네트워크 업데이트              |
| 여 네트워크 *         | 문, Isolated-test-net                 | 상세 승신 규칙 Public IP 주소 가상 라우터 VNF 기기 네트워크 권한 이벤트 코멘트 |                        |
| 사 가상머신용 네트워크     | (2)<br>Isolated                      | 이름<br>Isolated-test-net                             |                        |
| یم، VPC          | 상태                                   | 0j0[C]<br>7a086ca7-95b9-4ace-9bd2-4a7a09112796      |                        |
| ◎ Public IP 주소   | Implemented                          | 유형                                                  |                        |
| ¤la AS Numbers   | 0/0/C/                               | Isolated                                            |                        |
| 금 사이트간 사설네트워크(VP | 네트워크 오퍼링                             | 트래픽 유형<br>Guest                                     |                        |
| 으 VPN 사용자        | ☆ 기본 격리 네트워크오퍼링(with SourceNat)      | CIDR                                                |                        |
| B VPN 고객 게이트웨이   | Zone                                 | 10.1.1.0/24                                         |                        |
| 게스트 VLAN         | BLESTACK-PoC                         | 넷마스크<br>255.255.255.0                               |                        |
| 프 IPv4 서브넷       | 계정<br>9. admin                       | 게이트웨이                                               |                        |
| 지 이미지 ~          | Epiloj                               | 10.1.1.1                                            |                        |
| et 이벤트           | 西 ROOT                               | 영구적<br>false                                        |                        |
| [1] 프로젝트         | 생성일                                  | 제시작 필요                                              |                        |
| 요. 역할            | 📋 2025. 3. 24. 오전 10:10:02           | false                                               |                        |
| <i>I</i> A 계정    |                                      | Redundant 라우터<br>false                              |                        |
| 면 도메인            | @ 가상머신 보기                            | 네트워크 도에인                                            |                        |
| ⑪ 인프라스트럭쳐 🛛 💙    | 태그                                   | cszcioud.internai                                   | Ē                      |
| 🖞 서비스 오퍼링 🗸 🖌    | + 새 테그                               | 기본 승진 중국<br>거부(추기된 송신 규칙과 일치하는 트레픽이 허용됨)            | ¢3                     |

• 네트워크 업데이트 버튼을 클릭하여 네트워크 업데이트 화면을 호출합니다.

| ABLESTACK                               | 雪 기본보기                                      |                                                                          |                 | 생생 🗸 🕼 🇯 🖉 admin cloud |
|-----------------------------------------|---------------------------------------------|--------------------------------------------------------------------------|-----------------|------------------------|
| 🕐 대시보드                                  |                                             |                                                                          |                 |                        |
| △ 컴퓨트                                   | 슈 / 가상머신용 네트워크 / isolated-test-net ③ C 업데이트 |                                                                          |                 | 200                    |
| 토 스토리지 🗸                                |                                             | 네트워크 업데이트 ③                                                              | ×               |                        |
| 중 네트워크 ^                                | 品 Isolated-test-net                         | • 이름 ①                                                                   | 네트워크 권한 이벤트 코멘트 |                        |
| 品 가상머신용 네트워크                            |                                             | Isolated-test-net                                                        |                 |                        |
| م VPC                                   | Isolated                                    | * 설명 ①                                                                   |                 |                        |
| 12 VNF 7[7]                             | 상태                                          | Isolated-test-net                                                        | _               |                        |
| O Public IP 주소                          | Implemented                                 | Source NAT IP 주소 🛈                                                       |                 |                        |
| ¤ <sup>®</sup> AS Numbers               | ołojci                                      | IPV4 address to be assigned to the public interface of the<br>네트워크 오퍼링 ① | e netwo         |                        |
| 금 사이트간 사설네트워크(VP                        | 7ad86ca7-95b9-4ace-9bd2-4a7a09112796        | 기본 격리 네트워크오퍼링(with SourceNat)                                            | v               |                        |
| 오. VPN 사용자                              | 네트워크 오퍼링                                    | CIDR①                                                                    |                 |                        |
| 유 VPN 고객 게이트웨이                          | · Vie de demonstration (with sourcewar)     | 10.1.1.0/24                                                              |                 |                        |
|                                         | Zone  BLESTACK-PoC                          | 네트워크 도메인 ①                                                               |                 |                        |
|                                         |                                             | cs2cloud.internal                                                        |                 |                        |
| <u>며</u> IPV4 서브멧                       | A admin                                     | DNS 1 ① DNS 2 ①                                                          |                 |                        |
| 지미지 ··································· | 두페이                                         | 8.8.8.8 the second IPv4 DNS                                              | for the         |                        |
| 한 이벤트                                   | P ROOT                                      | 네트워크 이름 표시 ①                                                             |                 |                        |
| 1 프로젝트                                  | 생성일                                         | 21121                                                                    |                 |                        |
| 요그 역할                                   | 芭 2025. 3. 24. 오전 10:10:02                  |                                                                          |                 |                        |
| দি শাব                                  |                                             | <u> </u>                                                                 | _               |                        |
| 면 도메인                                   | @ 가상머신 보기                                   | 취소                                                                       | 확인              |                        |
| 슈 인프라스트럭쳐                               |                                             | cs2cloud.internal                                                        |                 |                        |
| 🏝 서비스 오퍼링 🗸                             | 태그 + 사태그                                    | 기본 송신 정책<br>거부(추가된 송신 규칙과 일치하는 트래픽이 허용됨)                                 |                 |                        |

- 수정할 **항목** 을 입력합니다.
- 확인 버튼을 클릭하여 네트워크 업데이트 합니다.

# 네트워크 재시작 (Isolated)

1. Isolated 네트워크의 가상라우터를 재시작합니다.

| ABLESTACK                    | ·드 III 기본보기                                    |                                                     | 생생 🗸 🕞 🇯 🖉 🗚 admin cloud |
|------------------------------|------------------------------------------------|-----------------------------------------------------|--------------------------|
| 🕗 대시보드                       |                                                |                                                     |                          |
| △ 컴퓨트                        | ☆ / 가상머신용 네트워크 / Isolated-test-net ⑦ C 업데이트    |                                                     |                          |
| 톰 스토리지 🗸                     |                                                |                                                     | 네트워크 재시작                 |
| 여트워크 ^                       | 品 Isolated-test-net                            | 상체 송신 규칙 Public IP 주소 가상 라우터 VNF 기기 네트워크 권한 이벤트 코멘트 |                          |
| L 가상머신용 네트워크                 | (2)<br>Isolated                                | 이름<br>Isolated-test-net                             |                          |
| 20, VPC 1기 11 VNF 기기         | 상태                                             | olo[c]<br>7ad86ca7-95b9-4aca-9bd2-4a7a09112796      |                          |
| ◎ Public IP 주소               | Implemented                                    | 유형                                                  |                          |
| ម <sup>ព្</sup> ជ AS Numbers | 0/0 C <br>7ad86ca7-95b9-4ace-9bd2-4a7a09112796 | Isolated                                            |                          |
| 금 사이트간 사설네트워크(VP             | 네트워크 오퍼링                                       | 트래픽 유형<br>Guest                                     |                          |
| ♀ VPN 사용자                    | 중 기본 격리 네트워크오퍼링(with SourceNat)                | CIDR                                                |                          |
| ☐ VPN 고객 게이트웨이               | Zone                                           | 10.1.1.0/24                                         |                          |
| [] 게스트 VLAN                  | BLESTACK-PoC                                   | 넷마스크<br>255.255.255.0                               |                          |
| IPv4 서브넷                     | 계정<br>9. admin                                 | 게이트웨이                                               |                          |
| 지미지 ~                        |                                                | 10.1.1.1                                            |                          |
| ≝♥ 이벤트                       | 포에크<br>⑮ ROOT                                  | 영구적<br>false                                        |                          |
| [1] 프로젝트                     | 생성일                                            | 재시작 필요                                              |                          |
| 요- 역할                        | 芭 2025. 3. 24. 오전 10:10:02                     | false                                               |                          |
| AS 1113                      |                                                | Redundant 라우터<br>false                              |                          |
| 🔁 도메인                        | @ 가상머신 보기                                      | 네트워크 도메인                                            |                          |
| @ 인프라스트럭쳐 🗸                  | al 7                                           | cs2cloud.internal                                   |                          |
| 🖞 서비스 오퍼링 🗸 🗸                |                                                | 기존 방전 영역<br>거부(추가된 송신 규칙과 일치하는 트래픽이 허용됨)            | ¢۵                       |

• 네트워크 재시작 버튼을 클릭하여 네트워크 재시작 화면을 호출합니다.

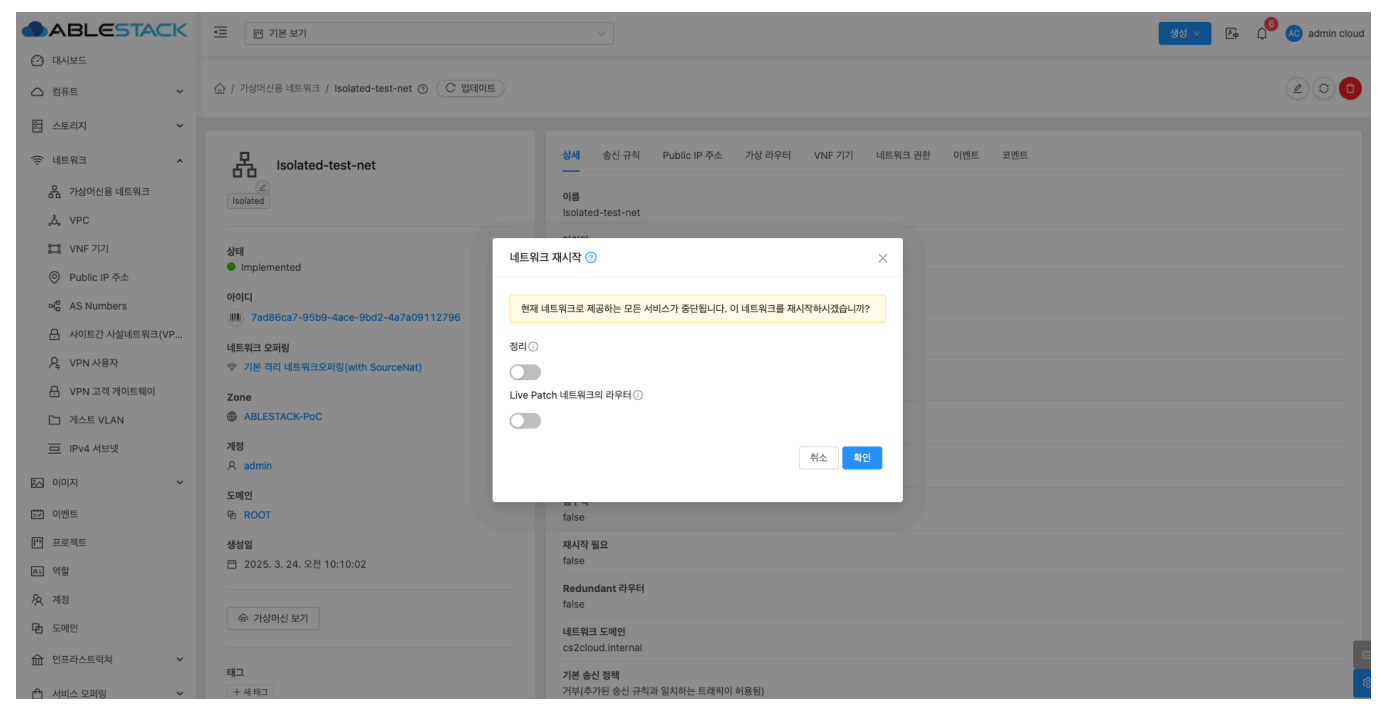

• 확인 버튼을 클릭하여 네트워크 가상 라우터를 재시작합니다.

## 네트워크 삭제 (Isolated)

1. Isolated 네트워크를 삭제합니다.

|                                   | ·프 团 기본보기                                     |                                                         | ස්ස් ∨ ළි රු <sup>6</sup> 🐼 admin cloud |
|-----------------------------------|-----------------------------------------------|---------------------------------------------------------|-----------------------------------------|
| <ul> <li>○ 컴퓨트 </li> </ul>        | 습 / 기상머신용 네트워크 / Isolated-test-net ③ (C 업데이트) |                                                         |                                         |
| 톰 스토리지 🗸                          |                                               |                                                         | 네트워크 삭제                                 |
| 여 네트워크 ^                          | 品 Isolated-test-net                           | 상세 송신 규칙 Public IP 주소 가상 라우터 VNF 기기 네트워크 권한 이벤트 코멘트<br> |                                         |
| 사망머신용 네트워크                        | Le Isolated                                   | 이름<br>Isolatori-test-net                                |                                         |
| "Å, VPC                           |                                               |                                                         |                                         |
| II VNF 기기                         | 상태<br>Implemented                             | 7ad86ca7-95b9-4ace-9bd2-4a7a09112796                    |                                         |
| <ul> <li>Public IP 주소</li> </ul>  |                                               | 유형                                                      |                                         |
| ы <sup>а</sup> AS Numbers         | 아이니 7ad86ca7-95b9-4ace-9bd2-4a7a09112796      | Isolated                                                |                                         |
| 금 사이트간 사설네트워크(VP                  | 네트워크 아파리                                      | 트래픽 유형<br>Guest                                         |                                         |
| ♀ VPN 사용자                         | ☞ 기본 격리 네트워크오퍼링(with SourceNat)               | CIDR                                                    |                                         |
|                                   | Zone                                          | 10.1.1.0/24                                             |                                         |
| 🗀 게스트 VLAN                        | B ABLESTACK-POC                               | 년마스크<br>255.255.255.0                                   |                                         |
| 😐 IPv4 서브넷                        | 계정                                            | 게이트웨이                                                   |                                         |
| ~ 이미지                             |                                               | 10.1.1.1                                                |                                         |
| ································· | 도메인<br>한 ROOT                                 | 영구적<br>false                                            |                                         |
| [1] 프로젝트                          | 생성일                                           | 재시작 필요                                                  |                                         |
| 요: 역할                             | 芭 2025. 3. 24. 오전 10:10:02                    | false                                                   |                                         |
| /ির শাস্ত                         |                                               | Redundant 라우터<br>false                                  |                                         |
| 4월 도메인                            | ~ 사양미전 포기                                     | 네트워크 도메인<br>cs2cloud.internal                           |                                         |
| 순 인프라스트럭쳐 *                       | 태그                                            | 기본 송신 정택                                                | ت<br>۱۵۲                                |
| 🖞 서비스 오퍼링 🛛 💙                     | + 세 테그                                        | 거부(추가된 송신 규칙과 일치하는 트래픽이 허용됨)                            |                                         |

• 네트워크 삭제 버튼을 클릭하여 네트워크 삭제 화면을 호출합니다.

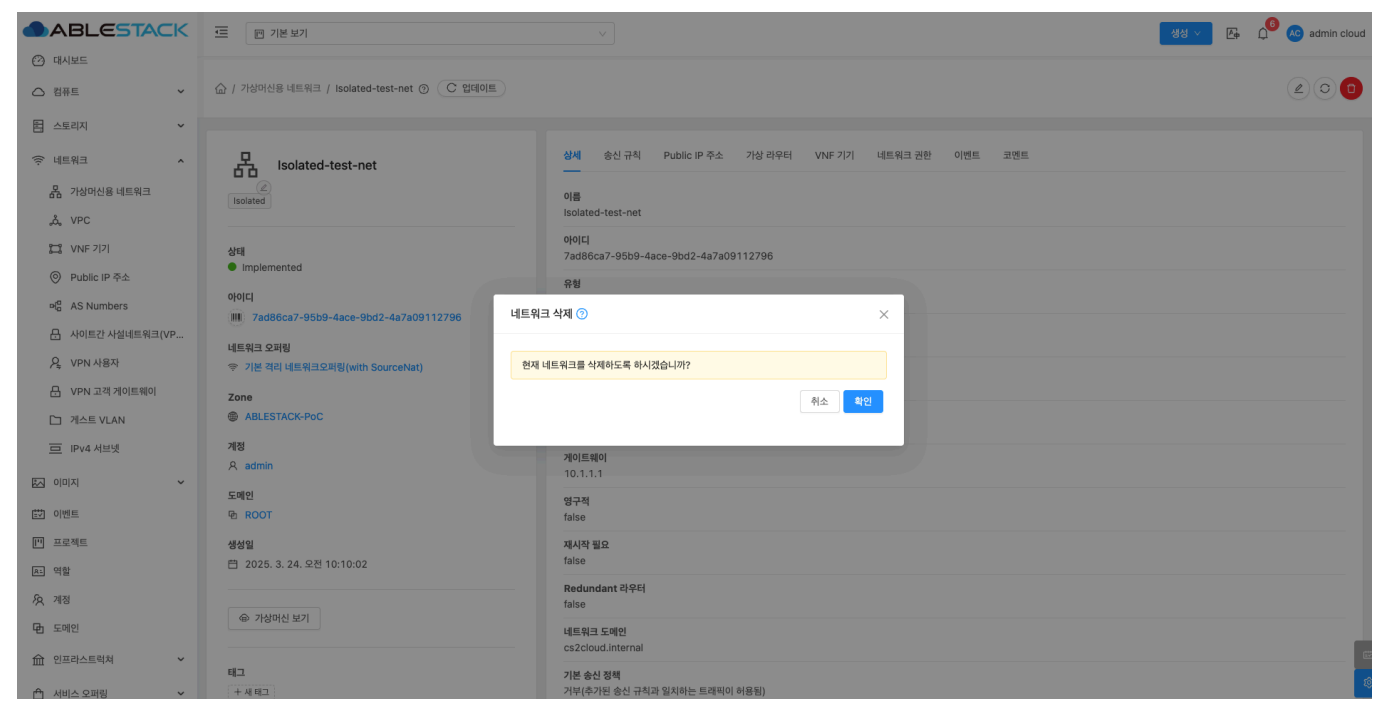

• 확인 버튼을 클릭하여 네트워크를 삭제합니다.

#### 상세 탭 (Isolated)

1. Isolated 네트워크에 대한 상세정보를 조회하는 화면입니다. 해당 네트워크의 이름, 아이디, 유형, 트래픽 유형, CIDR, 넷마 스크, 게이트웨이, 영구적, 재시작 필요, Redundant 라우터, 네트워크 도메인, 기본 송신 정책, Zone, 계정, 도메인, DNS1, Public 인터페이스 MTU, Private 인터페이스 MTU 등의 정보를 확인할 수 있습니다.

|                                  | 😇 🛛 기본보기                                      |                                                         | 생성 🗸 💽 🗘 | 📀 admin cloud |
|----------------------------------|-----------------------------------------------|---------------------------------------------------------|----------|---------------|
| 🕑 대시보드                           |                                               |                                                         |          |               |
| △ 컴퓨트                            | ☆ / 가상머신용 네트워크 / Isolated-test-net ③ C 업데이트   |                                                         |          | 200           |
| 팀 스토리지 🗸                         |                                               |                                                         |          |               |
| 여 네트워크 ^                         | Isolated-test-net                             | 상세 송신 규칙 Public IP 주소 가상 라우터 VNF 기기 네트워크 권한 이벤트 코멘트<br> |          |               |
| 몸 가상머신용 네트워크                     | (2)<br>Isolated                               | 0                                                       |          |               |
| ₀å₀ VPC                          |                                               | Isolated-test-het                                       |          |               |
| II VNF 기기                        | 상태                                            | 0101Cl<br>7ad86ca7-95b9-4ace-9bd2-4a7a09112796          |          |               |
| <ul> <li>Public IP 주소</li> </ul> | <ul> <li>Implemented</li> </ul>               | 유형                                                      |          |               |
| ାଜ AS Numbers                    | 아이디<br>때 7ad86ca7-95b9-4ace-9bd2-4a7a09112796 | Isolated                                                |          |               |
| 문 사이트간 사설네트워크(VP                 | 네트워크 오퍼링                                      | 트래픽 유형<br>Guest                                         |          |               |
| ♀ VPN 사용자                        | ☞ 기본 격리 네트워크오퍼링(with SourceNat)               | CIDR                                                    |          |               |
| 문 VPN 고객 게이트웨이                   | Zone                                          | 10.1.1.0/24                                             |          |               |
| 🗅 게스트 VLAN                       | ABLESTACK-PoC                                 | 년미<br>255.255.255.0                                     |          |               |
| 😐 IPv4 서브넷                       | 계정                                            | 게이트웨이                                                   |          |               |
| 전 이미지 V                          | A admin                                       | 10.1.1.1                                                |          |               |
| EV 이벤트                           | 도메인<br>원 ROOT                                 | 영구적<br>false                                            |          |               |
| ["] 프로젝트                         | 생성일                                           | 제시작 필요                                                  |          |               |
| A: 역할                            | 芭 2025. 3. 24. 오전 10:10:02                    | false                                                   |          |               |
| <i>হ</i> ম শাস্ত                 |                                               | Redundant 라우터<br>false                                  |          |               |
| 日 도메인                            | · 마· 가장·대신 모기                                 | 네트워크 도메인<br>cs2cloud internal                           |          |               |
| 순 인프라스트럭쳐 ~                      | an.                                           |                                                         |          |               |
| 🖞 서비스 오퍼링 🗸 🗸                    | 데프 + 새 태그                                     | 기본 송신 정책<br>거부(추가된 송신 규칙과 일치하는 트래픽이 허용됨)                |          | \$            |

## 송신 규칙 탭 (Isolated)

1. Isolated 네트워크에 대한 송신 규칙을 조회 및 관리하는 화면입니다. Source CIDR, 목적지 CIDR, 프로토콜, 시작 포트, 종 료 포트 등의 정보를 확인할 수 있습니다.

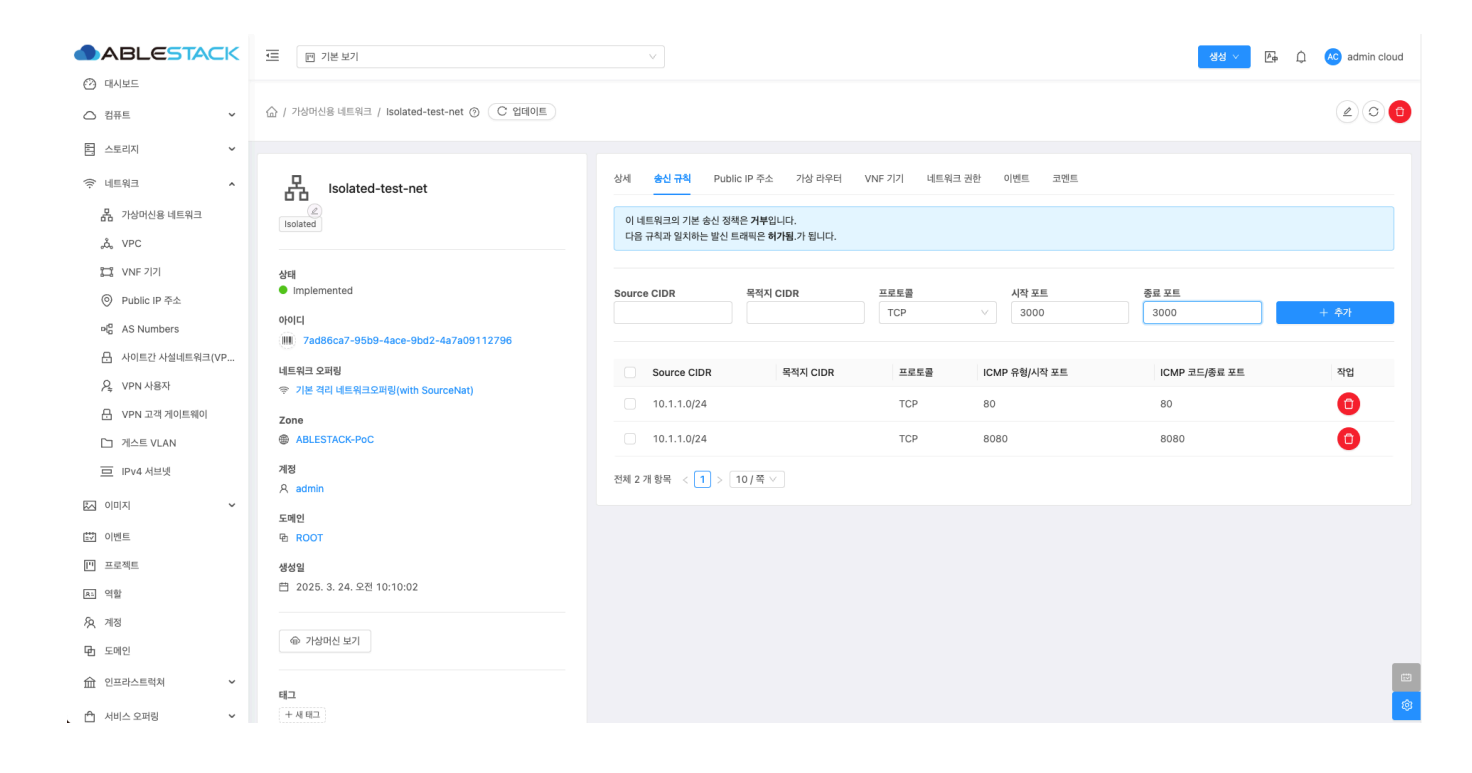

#### 송신 규칙 추가

1. 송신 규칙을 추가하는 기능입니다.

|                                             | 三 四 기본보기                                      |                          |                   |                |                      | 생성 🗸 🎼        | 🔎 📧 admin cloud |
|---------------------------------------------|-----------------------------------------------|--------------------------|-------------------|----------------|----------------------|---------------|-----------------|
| <ul> <li>· 대시보드</li> <li>· 컴퓨트 ·</li> </ul> | ☆ / 가상마신용 네트워크 / Isolated-test-net ③          |                          |                   |                |                      |               | 200             |
| 팀 스토리지 🗸                                    |                                               |                          |                   |                |                      |               |                 |
| 여 네트워크 *                                    | 品 Isolated-test-net                           | 상세 <mark>송신 규칙</mark> Pu | blic IP 주소 가상 라우터 | VNF 기기 네트워크 권한 | · 이벤트 코멘트            |               |                 |
| LA 가상머신용 네트워크                               | (2)<br>Isolated                               | 이 네트워크의 기본 송신 김          | 정책은 거부입니다.        |                |                      |               |                 |
| "Å, VPC                                     |                                               | 나음 규칙과 일지하는 일신           | ! 드대빅근 허가쥠.가 됩니다. |                |                      |               |                 |
| 11 VNF 기기                                   | 상태<br>Implemented                             |                          |                   |                |                      | * 7 7 7       |                 |
| <ul> <li>Public IP 주소</li> </ul>            |                                               | Source CIDR              | 옥석지 CIDR          | TCP            | 시작 포트           3000 | 종료 포트 3000    | + 추가            |
| H <sup>0</sup> <sub>a</sub> AS Numbers      | 아이니<br>제 7ad86ca7-95b9-4ace-9bd2-4a7a09112796 |                          |                   | тср            |                      |               |                 |
| 문 사이트간 사설네트워크(VP                            | 네트워크 오퍼링                                      | Source CIDR              | 목적지 CIDR          | UDP            | /P 유형/시작 포트          | ICMP 코드/주로 포트 | 자연              |
| ♀ VPN 사용자                                   | 중 기본 격리 네트워크오퍼링(with SourceNat)               |                          | 44.1000           | ICMP           | 11 0/11 2            |               |                 |
| 문 VPN 고객 게이트웨이                              | Zone                                          | 10.1.1.0/24              |                   | 모두             |                      | 80            | •               |
| 거스트 VLAN                                    | BLESTACK-PoC                                  | 10.1.1.0/24              |                   | TCP            | 8080                 | 8080          | 0               |
| 프 IPv4 서브넷                                  | 계정<br>                                        | 전체 2 개 항목 < 1 >          | 10/쪽 ∨            |                |                      |               |                 |
| ~ 이미지                                       |                                               |                          |                   |                |                      |               |                 |
| [번] 이벤트                                     | 도메인<br>© ROOT                                 |                          |                   |                |                      |               |                 |
| [1] 프로젝트                                    | 생성일                                           |                          |                   |                |                      |               |                 |
| A: 역할                                       | 📋 2025. 3. 24. 오전 10:10:02                    |                          |                   |                |                      |               |                 |
| A গান্ত                                     |                                               |                          |                   |                |                      |               |                 |
| 면 도메인                                       | 🖨 가상머신 보기                                     |                          |                   |                |                      |               |                 |
| 순 인프라스트럭쳐 *                                 |                                               |                          |                   |                |                      |               |                 |
| 🖞 서비스 오퍼링 🗸 🖌                               | 테그 + 세태그                                      |                          |                   |                |                      |               | <b>\$</b>       |

- **Source CIDR:** Source CIDR를 입력합니다.
- 목적지 CIDR: 목적지 CIDR를 입력합니다.
- 프로토콜: 프로토콜을 입력합니다.
- 시작 포트: 시작 포트를 입력합니다.
- 종료 포트: 종료 포트를 입력합니다.
- + 추가 버튼을 클릭하여 송신 규칙을 추가합니다.

#### 송신 규칙 삭제

1. 송신 규칙을 삭제하는 기능입니다.

| ABLESTACK                                                                       | ·프 기본보기                                                                 |                                                   |                                                                      |             |                       | 생성 > 문                | AC admin cloud |
|---------------------------------------------------------------------------------|-------------------------------------------------------------------------|---------------------------------------------------|----------------------------------------------------------------------|-------------|-----------------------|-----------------------|----------------|
| ○ 레시코드 ~ ~                                                                      | ☆ / 가상마신용 네트워크 / Isolated-test-net ⑦                                    |                                                   |                                                                      |             |                       |                       | 200            |
| 전 스토리지 ~       중·네트워크     ^       값     가상마신용네트워크       값     VPC               | Bolated-test-net                                                        | 상세 송신 규칙 Pu<br>이 네트워크의 기본 송신 ?<br>다음 규칙과 일치하는 발신  | blic IP 주소 가상 라우터<br>성적은 <b>거부</b> 입니다.<br>! 트레픽은 <b>허가됨</b> .가 됩니다. | VNF 기기 네트워크 | 권한 이벤트 코멘트            |                       |                |
| 1월 VNF 기기<br>④ Public IP 주소<br>예 AS Numbers                                     | 상태<br>• Implemented<br>아이디<br>III. 7ad86ca7-9559-4ace-95d2-4a7a09112796 | Source CIDR                                       | 목적지 CIDR                                                             | 프로토콜<br>TCP | 시작 포트                 | 종료 포트                 | + 추가           |
| <ul> <li>유 사이트간 사설네트워크(VP</li> <li>유 VPN 사용자</li> <li>유 VPN 고객 게이트웨이</li> </ul> | 네트워크 오퍼링                                                                | Source CIDR                                       | 목적지 CIDR                                                             | 프로토콜<br>TCP | ICMP 유형/시작 포트<br>3000 | ICMP 코드/종료 포트<br>3000 | 작업<br>①        |
| 고 게스트 VLAN 프 IPv4 서브넷                                                           | 2016<br>중 ABLESTACK-PoC<br>개정<br>요. admin.                              | <ul><li>10.1.1.0/24</li><li>10.1.1.0/24</li></ul> |                                                                      | тср         | 80<br>8080            | 80<br>8080            | 0              |
| ○ 이미지 ~                                                                         | ୁ ସମ୍ପାର୍ଯ୍ୟ<br>କ ROOT                                                  | 전체 3 개 항목 < 1 >                                   | [10/쪽 \]                                                             |             |                       |                       | 삭제             |
| [바] 프로젝트<br>A: 역할                                                               | 생성일<br>러 2025. 3. 24. 오전 10:10:02                                       |                                                   |                                                                      |             |                       |                       |                |
| 8 계정 日 도메인                                                                      | @ 기상마신 보기                                                               |                                                   |                                                                      |             |                       |                       | eta            |
| 쇼 인프라스트릭쳐 ~ 스 서비스 오퍼링 ~                                                         | ध्र <u>े</u><br>(+48)                                                   |                                                   |                                                                      |             |                       |                       | ()<br>()       |

• 삭제 버튼을 클릭하여 송신 규칙을 삭제합니다.

### Public IP 주소 탭 (Isolated)

1. Isolated 네트워크에 대한 Public IP 주소를 조회 및 관리하는 화면입니다. IP 주소, 상태, VM, 네트워크 등의 정보를 확인할 수 있습니다.

| ABLESTACK                                   | 프 개본보기                                    |                          |                               | 생성 > 🏾 🏠          | 焰 📀 admin cloud |
|---------------------------------------------|-------------------------------------------|--------------------------|-------------------------------|-------------------|-----------------|
| <ul> <li>전 대시보드</li> <li>○ 컴퓨트 ~</li> </ul> | ☆ / 가성머신용 네트워크 / isolated-test-net ⑦      |                          |                               |                   | 200             |
| 는 스토리지 ~                                    |                                           |                          |                               |                   |                 |
| 여 네트워크 ^                                    | Ra Isolated-test-net                      | 상세 송신 규칙 Public IP 주소    | 가상 라우터 VNF 기기 네트워크 권한 이벤트 코멘트 | £                 |                 |
| 몸 가상머신용 네트워크                                | (2)<br>Isolated                           |                          | + 새 IP 주소 가져오기                |                   |                 |
| a, VPC                                      |                                           | IP 주소                    | 상태                            | VM 네트워크           |                 |
| 11 VNF 기기                                   | 상태                                        | 10.10.31.40 Source NAT   | Allocated                     | isolated-test-net |                 |
| ◎ Public IP 주소                              | Allocated                                 |                          |                               |                   |                 |
| 며 AS Numbers                                | 0000                                      | 전체 1 개 항목 < 1 > 10 / 쪽 ∨ |                               |                   |                 |
|                                             | 네트에그 유피리                                  |                          |                               |                   |                 |
| ♀ VPN 사용자                                   | 에드케스 포케팅<br>기본 격리 네트워크오퍼링(with SourceNat) |                          |                               |                   |                 |
|                                             | Zone                                      |                          |                               |                   |                 |
| 🎦 게스트 VLAN                                  | BABLESTACK-PoC                            |                          |                               |                   |                 |
| IPv4 서브넷                                    | 계정                                        |                          |                               |                   |                 |
| 전 이미지 · ·                                   | A admin                                   |                          |                               |                   |                 |
| [1] 이벤트                                     | 도메인<br>ゆ ROOT                             |                          |                               |                   |                 |
| [1] 프로젝트                                    | 새서인                                       |                          |                               |                   |                 |
| (자) 역합                                      | 芭 2025. 3. 24. 오전 10:10:02                |                          |                               |                   |                 |
| A 110                                       |                                           |                          |                               |                   |                 |
| 면 도메인                                       | ⊕ 가상머신 보기                                 |                          |                               |                   |                 |
| 순 인프라스트럭쳐 ~                                 | 태그                                        |                          |                               |                   | Ø               |
| 🖞 서비스 오퍼링 🗸 🖌                               | + 세 테그                                    |                          |                               |                   | \$              |

#### 새 IP 주소 가져오기

1. Isolated 네트워크에 Public IP 주소를 추가할 수 있습니다. IP 주소를 클릭하여 Public IP 주소 상세에서 가상머신에 IP 주 소를 Static Nat으로 가상머신에 제공할 수 있습니다.

|                | 三 🗇 기본보기                                         | V                       |               |                 |    | 생성 > 💽            | 🗘 🤷 admin cloud |
|----------------|--------------------------------------------------|-------------------------|---------------|-----------------|----|-------------------|-----------------|
| ○ 컴퓨트 ~        | ☆ / 가상여신용 네트워크 / Isolated-test-net ⑦ ( C 업데이트)   |                         |               |                 |    |                   | 200             |
| 몸 스토리지 *       | P. Included and and                              | 상세 송신규칙 Public IP 주소    | 가상 라우터 VNF 기기 | 네트워크 권한 이벤트 코멘트 |    |                   |                 |
| 品 가상머신용 네트워크   | (2)<br>Isolated                                  |                         |               | + 새 IP 주소 가져오기  |    |                   |                 |
| & VPC          |                                                  | IP 주소                   |               | 상태              | VM | 네트워크              |                 |
| ◎ Public IP 주소 | Allocated                                        | 새 IP 주소 가져오기            | ×             | Allocated       |    | Isolated-test-net |                 |
| AS Numbers     | oloici<br>M 7ad86ca7-95b9-4ace-9bd2-4a7a09112796 | 새로운 IP를 가져올 것인지 확인하십시오. |               |                 |    |                   |                 |
| 우 VPN 사용자      | 네트워크 오퍼링                                         | IP 주소                   |               |                 |    |                   |                 |
| 문 VPN 고객 게이트웨이 |                                                  | 10.10.31.21 (Free)      |               |                 |    |                   |                 |
| 프 IPv4 서브넷     | 계정                                               |                         | 취소 확인         |                 |    |                   |                 |
| 🖾 গণম 🗸 🗸      | 옷 admin<br>도메인                                   |                         |               |                 |    |                   |                 |
| [갓 이벤트         | 원 ROOT                                           |                         |               |                 |    |                   |                 |
| [1] 프로젝트       | 생성일                                              |                         |               |                 |    |                   |                 |
| A: 역할          | 📋 2025. 3. 24. 오전 10:10:02                       |                         |               |                 |    |                   |                 |
| দি শাস্ত       |                                                  |                         |               |                 |    |                   |                 |
| 면 도메인          | @ 1842 21                                        |                         |               |                 |    |                   |                 |
| 요 인프라스트럭쳐 ~    | 812                                              |                         |               |                 |    |                   | 1               |

- IP 주소: IP 주소를 입력합니다.
- 확인 버튼을 클릭하여 IP 주소를 추가합니다.

#### Public IP 주소 일괄 해제

1. Isolated 네트워크에 Public IP 주소를 해제할 수 있습니다.

| ABLESTACK        | ·드 🗇 기본보기                                      |                              |                        | 생생 🗸 🕞 🎝 admin cloud |
|------------------|------------------------------------------------|------------------------------|------------------------|----------------------|
| 🕐 대시보드           |                                                |                              |                        |                      |
| △ 컴퓨트            | ☆ / 가상머신용 네트워크 / Isolated-test-net ⑦ C 업데이트    |                              |                        | 200                  |
| 팀 스토리지 🗸         |                                                |                              |                        |                      |
| 여 네트워크 *         | 品 Isolated-test-net                            | 상세 송신 규칙 Public IP 주소 가상 라우터 | VNF 기기 네트워크 권한 이벤트 코멘트 |                      |
| 器 가상머신용 네트워크     | Isolated                                       |                              | + 새 IP 주소 가져오기         |                      |
| "Å, VPC          |                                                |                              | ① Public IP 주소 일괄 해제   |                      |
| 🛄 VNF 기기         | 상태                                             |                              | 신태 \/M                 | 네트일크                 |
| ◎ Public IP 주소   | <ul> <li>Allocated</li> </ul>                  |                              |                        |                      |
| ¤la AS Numbers   | 아이디<br>제제 7ad86ca7-95b9-4ace-9bd2-4a7a09112796 | 10.10.31.21                  | Allocated              | Isolated-test-net    |
| ☐ 사이트간 사설네트워크(VP | 네트워크 오퍼링                                       | 10.10.31.40 Source NAT       | Allocated              | Isolated-test-net    |
| ♀ VPN 사용자        | ☞ 기본 격리 네트워크오퍼링(with SourceNat)                |                              |                        |                      |
|                  | Zone                                           | 전체 2 개 항목 < 1 > 10 / 쪽 ∨     |                        |                      |
| 🗅 게스트 VLAN       | ABLESTACK-PoC                                  |                              |                        |                      |
| IPv4 서브넷         | 계정<br>                                         |                              |                        |                      |
| ~ 지미지            |                                                |                              |                        |                      |
| 한 이벤트            | 도메인<br>전 ROOT                                  |                              |                        |                      |
| [1] 프로젝트         | 생성일                                            |                              |                        |                      |
| A: 역할            | 📋 2025. 3. 24. 오전 10:10:02                     |                              |                        |                      |
| <i>হ</i> ি শাস্ত |                                                |                              |                        |                      |
| <b>日</b> 도메인     | ⊕ 가상머신 보기                                      |                              |                        |                      |
| 순 인프라스트럭쳐        |                                                |                              |                        | (a)                  |
| 🖆 서비스 오퍼링 🗸 🗸    | 태그 + 세 태그                                      |                              |                        | (B)                  |

2. IP 주소 해제 버튼을 클릭하여 IP 주소를 해제합니다.

가상 라우터 탭 (Isolated)

1. Isolated 네트워크에 대한 가상 라우터를 조회하는 화면입니다. 해당 네트워크의 가상 라우터 이름, 상태, IP, 버전, 실행중인 호스트 등의 정보를 확인할 수 있습니다.

|                              | ☞ 기본보기                                      |          |              |                      |          |          | 생성 ~ [4       | ) 🕺 🐠 admin cloud |
|------------------------------|---------------------------------------------|----------|--------------|----------------------|----------|----------|---------------|-------------------|
| <ul> <li>○ 레카트</li> </ul>    | ☆ / 가상마신용 네트워크 / Isolated-test-net ③        |          |              |                      |          |          |               |                   |
| 됨 스토리지 🗸                     |                                             |          |              |                      |          |          |               |                   |
| 여트워크 ^                       | 문, Isolated-test-net                        | 상세 송신 규칙 | Public IP 주소 | <b>가상 라우터</b> VNF 기기 | 네트워크 권한  | 이벤트 코멘트  |               |                   |
| 品 가상머신용 네트워크                 |                                             | 이름       | 상태           | IP                   | 버전       | 업그레이드 필요 | Redundant 라우터 | 호스트               |
| "Å, VPC                      |                                             | r-199-VM | ● 실행중        | 10.10.31.40          | 4.20.0.0 | 아니오      | false         | ablecube3         |
| VNF 7 7                      | 상태                                          |          |              |                      |          |          |               |                   |
| ◎ Public IP 주소               | Implemented                                 |          |              |                      |          |          |               |                   |
| ଜା <mark>ଜ</mark> AS Numbers | 0/0[C]                                      |          |              |                      |          |          |               |                   |
|                              |                                             |          |              |                      |          |          |               |                   |
| ♀ VPN 사용자                    | 에드쿼크 포비형<br>중 기본 격리 네트워크오퍼링(with SourceNat) |          |              |                      |          |          |               |                   |
| ☐ VPN 고객 게이트웨이               | Zone                                        |          |              |                      |          |          |               |                   |
| 🎦 게스트 VLAN                   | BABLESTACK-POC                              |          |              |                      |          |          |               |                   |
| IPv4 서브넷                     | 계정                                          |          |              |                      |          |          |               |                   |
| · 이미지 ·                      | A admin                                     |          |              |                      |          |          |               |                   |
| ➡ 이벤트                        | 도메인<br><sup>ID</sup> ROOT                   |          |              |                      |          |          |               |                   |
| [1] 프로젝트                     | 생성일                                         |          |              |                      |          |          |               |                   |
| A: 역할                        | 러 2025. 3. 24. 오전 10:10:02                  |          |              |                      |          |          |               |                   |
| A 계정                         |                                             |          |              |                      |          |          |               |                   |
| 면 도메인                        | @ 가상머신 보기                                   |          |              |                      |          |          |               |                   |
| ① 인프라스트럭쳐 ~                  | 테그                                          |          |              |                      |          |          |               |                   |
| 🖞 서비스 오퍼링 🗸 🖌                | +새태그                                        |          |              |                      |          |          |               | ĝ                 |

## VNF 기기 탭 (Isolated)

1. Isolated 네트워크에 대한 VNF 기기를 조회하는 화면입니다. 해당 네트워크의 연결된 VNF 기기의 이름, 상태, IP 주소, 템 플릿, OS Display 명, 실행중인 호스트 등의 정보를 확인할 수 있습니다.

|                  | 또 한 기본 보기                                      |         |              |            |                                     | 생성 🗸 🔎           | 🖞 ሌ admin cloud |
|------------------|------------------------------------------------|---------|--------------|------------|-------------------------------------|------------------|-----------------|
| 🕐 대시보드           |                                                |         |              |            |                                     |                  |                 |
| △ 컴퓨트 🗸          | ☆ / 가상머신용 네트워크 / Isolated-test-net ⑦ C 업데이트    |         |              |            |                                     |                  | 200             |
| 됨 스토리지           |                                                |         |              |            |                                     |                  |                 |
| 🔅 네트워크 🔥         | Lisolated-test-net                             | 상세 송신 : | 구칙 Public IP | 주소 가상 라우터  | VNF 기기 네트워크 권한 이벤트 코멘트              |                  |                 |
| LA 가상머신용 네트워크    | (2)<br>Isolated                                | 이름      | 상태           | IP 주소      | 템플릿                                 | OS Display 명     | 호스트             |
| a, VPC           |                                                | VNF-VM  | ● 실행중        | 10.1.1.236 | ABLESTACK-Link-Router-Appliance-2-7 | FreeBSD (64-bit) | ablecube1       |
| 😂 VNF 기기         | 상태                                             |         |              |            |                                     |                  |                 |
| ◎ Public IP 주소   | Implemented                                    |         |              |            |                                     |                  |                 |
| ଜ୍ଜ AS Numbers   | 0f0[C]<br>7ad86ca7-95b9-4ace-9bd2-4a7a09112796 |         |              |            |                                     |                  |                 |
| 금 사이트간 사설네트워크(VP |                                                |         |              |            |                                     |                  |                 |
| ♀ VPN 사용자        | 역 기본 격리 네트워크오퍼링(with SourceNat)                |         |              |            |                                     |                  |                 |
| 丹 VPN 고객 게이트웨이   | Zone                                           |         |              |            |                                     |                  |                 |
| 게스트 VLAN         | BLESTACK-PoC                                   |         |              |            |                                     |                  |                 |
| IPv4 서브넷         | 계정                                             |         |              |            |                                     |                  |                 |
|                  | R admin                                        |         |              |            |                                     |                  |                 |
|                  | 도메인                                            |         |              |            |                                     |                  |                 |
| 🛱 이벤트            | ✿ ROOT                                         |         |              |            |                                     |                  |                 |
| [1] 프로젝트         | 생성일                                            |         |              |            |                                     |                  |                 |
| R= 역할            | 검 2025. 3. 24. 오전 10:10:02                     |         |              |            |                                     |                  |                 |
| <i>\</i> A_ 713  |                                                |         |              |            |                                     |                  |                 |
| 면 도메인            | (@) 가상머신 보기                                    |         |              |            |                                     |                  | _               |
| 血 인프라스트럭쳐 🗸 🗸    | 태그                                             |         |              |            |                                     |                  |                 |
| 🛆 서비스 오퍼링 🛛 🗸    | + 세 테그                                         |         |              |            |                                     |                  | \$              |

## 네트워크 권한 탭 (Isolated)

1. Isolated 네트워크에 대한 네트워크 권한을 조회 및 관리하는 화면입니다. 해당 네트워크의 도메인, 계정, 프로젝트 등의 정 보를 확인할 수 있습니다.

|                  | ☞ 기본보기                                            |          |              |            |         |         |         |          | 생성 ~          | 🗛 🗘 🙆 ad    | min cloud    |
|------------------|---------------------------------------------------|----------|--------------|------------|---------|---------|---------|----------|---------------|-------------|--------------|
| ○ 레퓨트 ~          | ☆ / 가상머신용 네트워크 / Isolated-test-net ③              |          |              |            |         |         |         |          |               | 2           | 00           |
| 는 스토리지           |                                                   |          |              |            |         |         |         |          |               |             |              |
| 여 네트워크 ^         | 문, Isolated-test-net                              | 상세 송신 규칙 | Public IP 주소 | 가상 라우터 \   | VNF 7 7 | 네트워크 권한 | 이벤트 코멘트 |          |               |             |              |
| 몸 가상머신용 네트워크     |                                                   |          |              |            |         |         |         |          | - 네트워크 권한 재설경 | 성 + 네트워크 권한 | 1 <b>추</b> 가 |
| "Å, VPC          |                                                   | 도메인      | 계정           |            |         |         |         | 프로젝트     |               |             |              |
| 🔚 VNF 기기         | 상태                                                | ROOT     | PriAcct-     | project1-1 |         |         |         | project1 |               | 6           |              |
| ◎ Public IP 주소   | Implemented                                       |          |              |            |         |         |         |          |               | •           |              |
| ada AS Numbers   | 아이디<br>///// 7ad86ca7-95b9-4ace-9bd2-4a7a09112796 |          |              |            |         |         |         |          |               |             |              |
| 금 사이트간 사설네트워크(VP | 네트워크 오퍼링                                          |          |              |            |         |         |         |          |               |             |              |
| 우, VPN 사용자       | ☞ 기본 격리 네트워크오퍼링(with SourceNat)                   |          |              |            |         |         |         |          |               |             |              |
| 문 VPN 고객 게이트웨이   | Zone                                              |          |              |            |         |         |         |          |               |             |              |
| 게스트 VLAN         | ABLESTACK-PoC                                     |          |              |            |         |         |         |          |               |             |              |
| 프 IPv4 서브넷       | 계정                                                |          |              |            |         |         |         |          |               |             |              |
| K 0101X ~        |                                                   |          |              |            |         |         |         |          |               |             |              |
| et 이벤트           | 도메일<br>⑫ ROOT                                     |          |              |            |         |         |         |          |               |             |              |
| [1] 프로젝트         | 생성일                                               |          |              |            |         |         |         |          |               |             |              |
| 요. 역할            | 芭 2025. 3. 24. 오전 10:10:02                        |          |              |            |         |         |         |          |               |             |              |
| 內 계정             |                                                   |          |              |            |         |         |         |          |               |             |              |
| 🔁 도메인            | 가상머신 보기                                           |          |              |            |         |         |         |          |               |             |              |
| ① 인프라스트럭쳐 ~      |                                                   |          |              |            |         |         |         |          |               |             |              |
| 🖞 서비스 오퍼링 🗸 🖌    | 비그 + 세 티그                                         |          |              |            |         |         |         |          |               |             | \$           |

#### 네트워크 권한 추가

1. Isolated 네트워크의 네트워크 권한을 추가합니다.

| ABLESTACK                                   | 프 🗇 기본보기                             |            |              |               |         |         |          | 생성 ~          | 👍 🗘 🙆 admir  | n cloud |
|---------------------------------------------|--------------------------------------|------------|--------------|---------------|---------|---------|----------|---------------|--------------|---------|
| <ul> <li>· 대시보드</li> <li>· 컴퓨트 ·</li> </ul> | ☆ / 가상여산용 네트워크 / isolated-test-net ⑦ |            |              |               |         |         |          |               | 20           | 0       |
| 됨 스토리지 🗸                                    |                                      |            |              |               |         |         |          |               |              |         |
| 여 네트워크 ^                                    | Ra Isolated-test-net                 | 상세 송신 규칙   | Public IP 주소 | 가상 라우터 VNF 기기 | 네트워크 권한 | 이벤트 코멘트 |          |               |              |         |
| 몸 가상머신용 네트워크                                | (2)<br>Isolated                      |            |              |               |         |         |          | - 네트워크 권한 재설정 | + 네트워크 권한 추가 | Ð       |
| مْ VPC                                      |                                      | 도메인        | 계정           |               |         |         | 프로젝트     |               |              |         |
| 22 VNF 7[7]                                 | 상태<br>● Implemented                  | 네드이그 귀한 우기 |              |               |         |         | project1 |               | 0            |         |
| ◎ Public IP 주소                              | 아이디                                  | 네트워그 전만 주기 |              | ~             |         |         |          |               |              |         |
| 며는 AS Numbers                               | 7ad86ca7-95b9-4ace-9bd2-4a7a09112796 | 계정 🕕       |              |               |         |         |          |               |              |         |
| 오 VPN 사용자                                   | 네트워크 오퍼링                             | ⊕ admin×   |              |               |         |         |          |               |              |         |
| 문 VPN 고객 게이트웨이                              | 호 가운 역력 데드워크오페밍(with Sourceival)     |            |              |               |         |         |          |               |              |         |
| [] 게스트 VLAN                                 | BLESTACK-PoC                         |            |              | 최소 화이         |         |         |          |               |              |         |
| 프 IPv4 서브넷                                  | 계정                                   |            |              |               |         |         |          |               |              |         |
| 지 이미지 · · · · · · · · · · · · · · · · · · · | A admin                              |            |              |               |         |         |          |               |              |         |
| e 이벤트                                       | 도메인<br>현 ROOT                        |            |              |               |         |         |          |               |              |         |
| [비 프로젝트                                     | 생성일                                  |            |              |               |         |         |          |               |              |         |
| AL 역할                                       | 📋 2025. 3. 24. 오전 10:10:02           |            |              |               |         |         |          |               |              |         |
| <i>মি</i> ু শাস্ত                           |                                      |            |              |               |         |         |          |               |              |         |
| 면 도메인                                       |                                      |            |              |               |         |         |          |               |              |         |
| ① 인프라스트럭쳐 ~                                 | ц                                    |            |              |               |         |         |          |               |              |         |
| 🖰 서비스 오퍼링 🗸                                 | +세태크                                 |            |              |               |         |         |          |               |              | 20      |

- 계정:계정을 선택합니다.
- 프로젝트: 프로젝트를 선택합니다.
- 확인 버튼을 클릭하여 네트워크 권한을 추가합니다.

1. Isolated 네트워크의 네트워크 권한을 삭제합니다.

|                             | <⊑                                               |          |                     |                |         |          | 생생 🗸 🕞 🌔 🐼 admin cloud     |
|-----------------------------|--------------------------------------------------|----------|---------------------|----------------|---------|----------|----------------------------|
| ○ 컴퓨트 ~                     | 습 / 가상마신용 네트워크 / isolated-test-net ③             |          |                     |                |         |          |                            |
| 홈 스토리지                      |                                                  |          |                     |                |         |          |                            |
| 여 네트워크 ^                    | - Isolated-test-net                              | 상세 송신 규칙 | Public IP 주소 가상 라우터 | VNF 기기 네트워크 권한 | 이벤트 코멘트 |          |                            |
| <mark>몰</mark> . 가상머신용 네트워크 | Isolated                                         |          |                     |                |         | G        | - 네트워크 권한 재설정 + 네트워크 권한 추가 |
| å, VPC                      |                                                  | 도메인      | 계정                  |                |         | 프로젝트     |                            |
| 🛱 VNF 기기                    | 상태                                               | ROOT     | PrjAcct-project1-1  |                |         | project1 | 0                          |
| ◎ Public IP 주소              |                                                  | ROOT     | PriAcct-project2-1  |                |         | project? |                            |
| ыd <sup>a</sup> AS Numbers  | 아이니<br>IIII 7ad86ca7-95b9-4ace-9bd2-4a7a09112796 | ROOT     | FINCE-project2-1    |                |         | projectz | 네트워크 귀하 사제                 |
|                             | 네트의크 이퍼린                                         |          |                     |                |         |          |                            |
| 우, VPN 사용자                  | ····································             |          |                     |                |         |          |                            |
| 문 VPN 고객 게이트웨이              | Zone                                             |          |                     |                |         |          |                            |
| 거스트 VLAN                    | B ABLESTACK-PoC                                  |          |                     |                |         |          |                            |
| IPv4 서브넷                    | 계정                                               |          |                     |                |         |          |                            |
| 지 이미지 🗸                     | A admin                                          |          |                     |                |         |          |                            |
|                             | 도메인                                              |          |                     |                |         |          |                            |
|                             |                                                  |          |                     |                |         |          |                            |
|                             | 생성일<br>런 2025. 3. 24. 오전 10:10:02                |          |                     |                |         |          |                            |
| 요. 역할                       |                                                  |          |                     |                |         |          |                            |
| 28 계정                       | @ 가상머신 보기                                        |          |                     |                |         |          |                            |
| 电 도메인                       |                                                  |          |                     |                |         |          |                            |
| ① 인프라스트럭쳐 *                 | 태그                                               |          |                     |                |         |          |                            |
| 🖞 서비스 오퍼링 🗸 🗸               | + 세 태그                                           |          |                     |                |         |          | \$                         |

• 네트워크 권한 삭제 버튼을 클릭하여 네트워크 권한을 삭제ㄹ합니다.

#### 네트워크 권한 재설정

1. Isolated 네트워크의 네트워크 권한을 재설정합니다.

|                                        | 프 기본보기                                       |                                             | 생성 🗸 🖉 🖉 🖉 admin cloud     |
|----------------------------------------|----------------------------------------------|---------------------------------------------|----------------------------|
| ⊘ 대시보드                                 |                                              |                                             |                            |
| △ 컴퓨트                                  | ☆ / 가상머신용 네트워크 / Isolated-test-net ③ C 업데이트) |                                             | (L) (C) (D)                |
| 점 스토리지 🗸                               |                                              |                                             |                            |
| 여트워크 ^                                 | Isolated-test-net                            | 상세 송신 규칙 Public IP 주소 가상 라우터 VNF 기기 네트워크 권한 | 이벤트 코멘트                    |
| R 가상머신용 네트워크                           | (L)<br>Isolated                              |                                             | - 네트워크 권한 재설정 + 네트워크 권한 추가 |
| یم VPC                                 |                                              | 도메인 계정                                      | 프로젝트                       |
| C NNF 7171                             | 상태<br>● Implemented                          | ROOT PrjAcct-project1-1                     | project1                   |
| 🎯 Public IP ବନ୍ଦ୍ର<br>ଇଟ୍ସି AS Numbers | 0101C1                                       | ROOT Britant availant *                     | project2                   |
| Ⅰ. 사이트간 사설네트워크(VP                      | 네트워크 오퍼링                                     |                                             |                            |
| ♀ VPN 사용자                              | ☆ 기본 격리 네트워크오퍼링(with SourceNat)              | 이 네트워크 권한을 재설정하시겠습니까?                       |                            |
| ₽ VPN 고객 게이트웨이                         | Zone                                         | 취소 확인                                       |                            |
| 그 게스트 VLAN                             | BLESTACK-PoC                                 |                                             |                            |
| 프 IPv4 서브넷                             | 계정<br>유 admin                                |                                             |                            |
|                                        | 도매인                                          |                                             |                            |
| 한 이벤트                                  | ROOT                                         |                                             |                            |
| [] 프로젝트                                | 생성일                                          |                                             |                            |
| 요: 역할                                  | 2020. 3. 24. 22 10.10.02                     |                                             |                            |
| AQ 계점                                  | @ 가상머신 보기                                    |                                             |                            |
| 년 도메일                                  |                                              |                                             |                            |
| 血 인프라스트럭쳐 🛛 🖌                          | 태그                                           |                                             |                            |
| 🗂 서비스 오퍼링 🛛 🗸                          | + 새 태그                                       |                                             |                            |

• 확인 버튼을 클릭하여 네트워크 권한을 재설정합니다.

이벤트 탭 (Isolated)

1. Isolated 네트워크에 관련된 이벤트 정보를 확인할 수 있는 화면입니다. 네트워크에서 발생한 다양한 액션과 변경 사항을 쉽 게 파악할 수 있습니다.

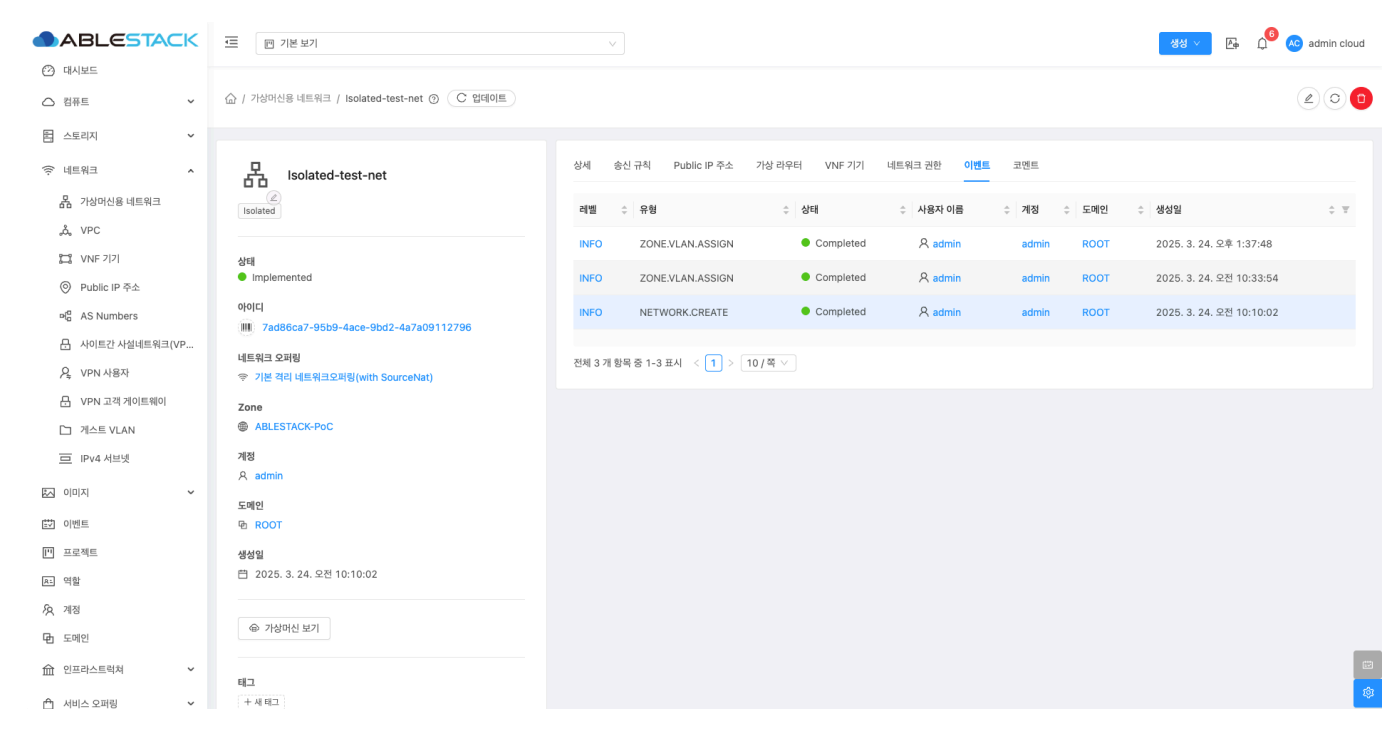

#### 코멘트 탭 (Isolated)

1. Isolated 네트워크에 관련된 코멘트 정보를 확인하는 화면입니다. 각 사용자별로 해당 네트워크에 대한 코멘트 정보를 조회 및 관리할 수 있는 화면입니다.

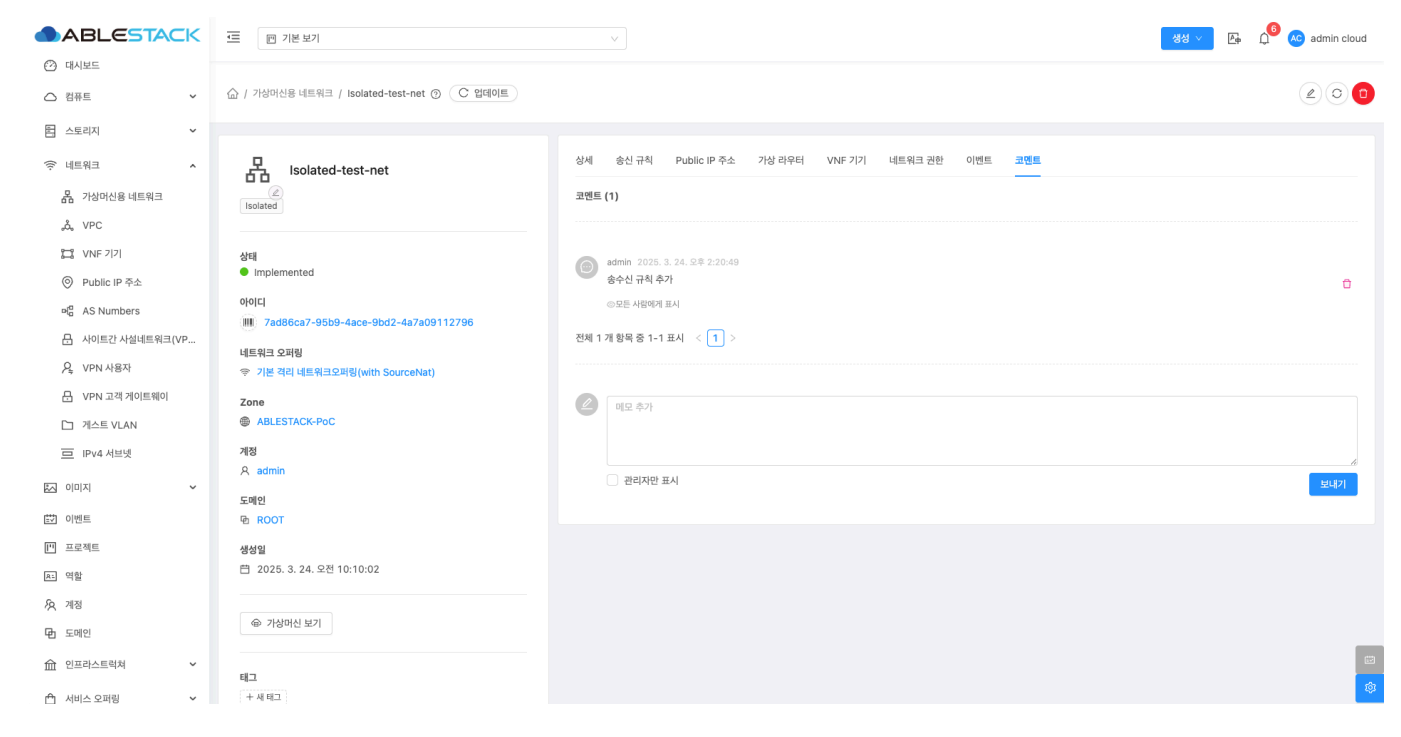

## 네트워크 업데이트 (L2)

1. 해당 네트워크의 정보를 업데이트합니다.

1. l2 네트워크를 삭제합니다.

🙆 대시보드

# 네트워크 삭제 (L2)

| △ 컴퓨트                            | ☆ / 가상머신용 네트워크 / L2-NETWORK ⑦ C 업데이트 |                                                                  |  |
|----------------------------------|--------------------------------------|------------------------------------------------------------------|--|
| 톱 스토리지 🗸                         |                                      |                                                                  |  |
| 奈네트워크 ^                          | L2-NETWORK                           | 성세 VNF기기 네트워크 권한 이벤트 코멘트                                         |  |
| 유 가상머신용 네트워크                     |                                      | 네트워크 업데이트 💿 🛛 🛛 👋                                                |  |
| یم, VPC                          |                                      |                                                                  |  |
| 11 VNF 기기                        | 상태                                   |                                                                  |  |
| <ul> <li>Public IP 주소</li> </ul> | Setup                                | · 설명 ①                                                           |  |
| ¤la AS Numbers                   | 아이디                                  | L2-NETWORK                                                       |  |
| 문 사이트간 사설네트워크(VP                 | 4b747624-304a-4019-a56c-a716111d5ecb | Source NAT IP 주소①                                                |  |
| 오 VPN 사용자                        | 네트워크 오퍼링                             | IPV4 address to be assigned to the public interface of the netwo |  |
| 문 VPN 고객 게이트웨이                   |                                      | CIDR①                                                            |  |
| 는<br>[`	 게스트 VLAN                | ABLESTACK-PoC                        | CIDR for guest VMs, CloudStack allocates IPs to guest VMs only   |  |
|                                  | 계정                                   | 네트워크 이름 표시①                                                      |  |
|                                  | A admin                              |                                                                  |  |
| 전 이미지 🗸                          | 도매인                                  | 840                                                              |  |
| EV 이벤트                           | 哈 ROOT                               |                                                                  |  |
| 비 프로젝트                           | 생성일                                  | 취소 <sup>확인</sup>                                                 |  |
| 요: 역할                            | 芭 2025. 3. 24. 오전 10:36:58           |                                                                  |  |
| দি শাস্ত                         |                                      | 도메렌<br>ROOT                                                      |  |
| 면 도메인                            | ④ 가상머신 보기                            | DNS 1                                                            |  |
| 命 인프라스트럭쳐 🛛 🗸                    |                                      | 8.8.8.8                                                          |  |
|                                  | 태그 + 세태그                             |                                                                  |  |
|                                  |                                      |                                                                  |  |
| • 수성알 <b>항목</b>                  | 을 입력합니다.                             |                                                                  |  |
| • <b>확인</b> 버튼을                  | 클릭하여 네트워크 업데이트                       | 합니다.                                                             |  |

생생 🗸 🔄 🏚 🖉 ሌ admin cloud

• 네트워크 업데이트 버튼을 클릭하여 네트워크 업데이트 화면을 호출합니다.

|                       | (프) 기본 보기                                           |                                                 | 생성 🗸 🕞 🌔 🕓 admin cloud |
|-----------------------|-----------------------------------------------------|-------------------------------------------------|------------------------|
| 🕑 대시보드                |                                                     |                                                 |                        |
| △ 컴퓨트 🗸               | 슈 / 가상머신용 네트워크 / L2-NETWORK ③ C 업데이트                |                                                 |                        |
| 몸 스토리지                |                                                     |                                                 | 네트워크 업데이트              |
| 🔅 네트워크 🔹              | 品 L2-NETWORK                                        | 상세 VNF 기기 네트워크 권한 이벤트 코멘트<br>                   |                        |
| 器 가상머신용 네트워크<br>& VPC | [12] <sup>(2)</sup>                                 | 이름<br>L2-NETWORK                                |                        |
| 512 VNF 7[7]          | 상태<br>Softwa                                        | 0/0/[L]<br>4b747624-304a-40/9-a56c-a716111d5ecb |                        |
| ◎ Public IP 주소        | • Setup                                             | 유형                                              |                        |
| 며 AS Numbers          |                                                     | L2                                              |                        |
| 丹 사이트간 사설네트워크(VP      | 네. 40747624-3048-4019-850C-8716111059CD<br>네트워크 오퍼링 | 트래픽 유형<br>Guest                                 |                        |
| ·♀ VPN 사용자            |                                                     | 영구적                                             |                        |
|                       | Zone                                                | false                                           |                        |
| 🗅 게스트 VLAN            | BLESTACK-PoC                                        | 제시작 필요<br>false                                 |                        |
| IPv4 서브넷              | 계정                                                  | Redundant 라우터                                   |                        |
| ~ 이미지                 | A admin                                             | false                                           |                        |
| ett 이벤트               | 도메인<br>④ ROOT                                       | Zone<br>ABLESTACK-PoC                           |                        |
| [1] 프로젝트              | 생성일                                                 | 계정                                              |                        |
| A: 역할                 | 芭 2025. 3. 24. 오전 10:36:58                          | admin                                           |                        |
| A 개정                  |                                                     | 도메인<br>ROOT                                     |                        |
| <b>또</b> 도메인          | @ 가상머신 보기                                           | DNS 1                                           |                        |
| ☆ 인프라스트럭쳐 ✓           | 태그                                                  | 8.8.8.8                                         |                        |
| 🍙 서비스 오퍼링 🗸           | + 새 태그                                              |                                                 | ¢                      |

|                                | ·드 1본보기                                                 |                                               | 생생 🗸 🕞 雄 🖉 🐼 admin cloud |
|--------------------------------|---------------------------------------------------------|-----------------------------------------------|--------------------------|
| 🕐 대시보드                         |                                                         |                                               |                          |
| △ 컴퓨트 🗸                        | 슈 / 가상머신용 네트워크 / L2-NETWORK ③ C 업데이트                    |                                               | 20                       |
| 됨 스토리지 🗸                       |                                                         |                                               | 네트워크 삭제                  |
| 여 네트워크 ^                       | 品 L2-NETWORK                                            | 상세 VNF 기기 네트워크 권한 이벤트 코멘트                     |                          |
| 器 가상머신용 네트워크<br>♣ VPC          |                                                         | 이름<br>L2-NETWORK                              |                          |
| VNF 2[2]                       | 상태<br>Sotup                                             | 001CJ<br>4b747624-304a-40f9-a56c-a716111d5ecb |                          |
| ◎ Public IP 주소<br>미 AS Numbers |                                                         | 유형<br>L2                                      |                          |
| Ⅰ. 사이트간 사설네트워크(VP              | (IIII) 4b747624-304a-40f9-a56c-a716111d5ecb<br>네트워크 오퍼링 | 트레픽 유형<br>Guest                               |                          |
| ♀ VPN 사용자<br>                  | 중 기본 L2 VLAN 네트워크오퍼링<br>Zana                            | 영구적<br>false                                  |                          |
| 🗅 게스트 VLAN                     | BLESTACK-PoC                                            | 재시작 필요.<br>false                              |                          |
| 프 IPv4 서브넷                     | 계정<br>오 admin                                           | Redundant 라우터<br>faise                        |                          |
| 조 이미지 🗸                        | 도메인                                                     | Zone                                          |                          |
| 🐯 이벤트                          | 图 ROOT                                                  | ABLESTACK-PoC                                 |                          |
| [1] 프로젝트                       | 생성일                                                     | 717<br>A devie                                |                          |
| 요- 역할                          | 問 2025. 3. 24. 오전 10:36:58                              |                                               |                          |
| Kg 계정                          |                                                         | 도에건<br>ROOT                                   |                          |
| <b>면</b> 도메인                   | @ 가상머신 보기                                               | DNS 1                                         |                          |
| ① 인프라스트럭쳐 ~                    | 테그                                                      | 0.0.0                                         |                          |
| 🖆 서비스 오퍼링 🛛 🖌                  | + 새 태그                                                  |                                               | 101                      |

• 네트워크 삭제 버튼을 클릭하여 네트워크 삭제 화면을 호출합니다.

|                                  | 도 기본보기                                      |                                               | 생생 🗸 💽 🖉 🔊 admin cloud |
|----------------------------------|---------------------------------------------|-----------------------------------------------|------------------------|
| 🕐 대시보드                           |                                             |                                               |                        |
| △ 컴퓨트                            | ☆ / 가상머신용 네트워크 / L2-NETWORK ③ C 업데이트        |                                               | 20                     |
| 팀 스토리지 🗸                         |                                             |                                               |                        |
| 중 네트워크 ▲                         | 品 L2-NETWORK                                | 상세 VNF기기 네트워크 권한 이벤트 코멘트                      |                        |
| - 가상머신용 네트워크                     |                                             | 이름                                            |                        |
| a, VPC                           |                                             | L2-NETWORK                                    |                        |
| 🛄 VNF 7[7]                       | 상태                                          | 000Cl<br>4b747624-304a-40f9-a56c-a716111d5ecb |                        |
| <ul> <li>Public IP 주소</li> </ul> | Setup                                       |                                               |                        |
| ବା <mark>ସ</mark> AS Numbers     | 아이디<br>4b747624-304a-40f9-a56c-a716111d5ecb | 네트워크 삭제 ③                                     |                        |
| 문 사이트간 사설네트워크(VP                 |                                             |                                               |                        |
| ♀ VPN 사용자                        | 네드워크 조비형<br>기본 L2 VLAN 네트워크오퍼링              | 현재 네트워크를 삭제하도록 하시겠습니까?                        |                        |
| 문 VPN 고객 게이트웨이                   | Zone                                        | 취소 회의                                         |                        |
| [] 게스트 VLAN                      | BLESTACK-POC                                |                                               |                        |
| IPv4 서브넷                         | <b>M</b> 8                                  | Redundant 라우티                                 |                        |
|                                  |                                             | false                                         |                        |
| E♥ 이벤트                           | ROOT                                        | Zone<br>ABLESTACK-PoC                         |                        |
| [1] 프로젝트                         | 생성일                                         | 계정                                            |                        |
| R: 역할                            | 📋 2025. 3. 24. 오전 10:36:58                  | admin                                         |                        |
| <i>হি</i> নাম্ব                  |                                             | 도메일<br>ROOT                                   |                        |
| 臣 도에인                            | (11) (11) (11) (11) (11) (11) (11) (11)     | DNS 1                                         |                        |
| 命 인프라스트럭쳐 🗸 🗸                    | 82                                          | 8.8.8.8                                       |                        |
| 🗂 서비스 오퍼링 🗸 🗸                    | + 세 태그                                      |                                               | 1                      |

• 확인 버튼을 클릭하여 네트워크를 삭제합니다.

## 상세 탭 (L2)

1. L2 네트워크에 대한 상세정보를 조회하는 화면입니다. 해당 네트워크의 이름, 아이디, 유형, 트래픽 유형, 영구적, 재시작 필 요, Redundant 라우터, Zone, 계정, 도메인, DNS1 등의 정보를 확인할 수 있습니다.

|                | ·드 기본보기                          | · · · · · · · · · · · · · · · · · · ·          | 💽 🗛 🇘 🚾 admin cloud |
|----------------|----------------------------------|------------------------------------------------|---------------------|
| 🕐 대시보드         |                                  |                                                |                     |
| △ 컴퓨트 🗸        | ☆ / 가상머신용 네트워크 / L2-NETWORK ⑦    |                                                |                     |
| 몸 스토리지         |                                  |                                                |                     |
| 🛜 네트워크 🔹 🔺     | 品 L2-NETWORK                     | 상체 VNF기기 네트워크 권한 이벤트 코멘트<br>                   |                     |
| 몸 가상머신용 네트워크   | L2                               | 이름<br>L2-NETWORK                               |                     |
| 22 VNF 기기      | 상태                               | 0/0[C]<br>4b747624-304a-40f9-a56c-a716111d5ecb |                     |
| ◎ Public IP 주소 | Setup                            | 유형                                             |                     |
| ⊌a AS Numbers  | 010[C]                           | L2                                             |                     |
|                |                                  | 트래픽 유형<br>Guest                                |                     |
| ♀ VPN 사용자      | 네드워크 오퍼형<br>후 기본 L2 VLAN 네트워크오퍼링 | 영구적                                            |                     |
| 문 VPN 고객 게이트웨이 | Zone                             | false                                          |                     |
| [] 게스트 VLAN    | BLESTACK-PoC                     | 제시작 필요<br>false                                |                     |
| IPv4 서브넷       | 계정                               | Redundant 라우터                                  |                     |
| 전 이미지 🗸        |                                  | false                                          |                     |
| [1] 이벤트        | 도메인<br>@ ROOT                    | Zone<br>ABLESTACK-PoC                          |                     |
| [1] 프로젝트       | 생성일                              | 7172<br>                                       |                     |
| & 역할           | 芭 2025. 3. 24. 오전 10:36:58       | aomin                                          |                     |
| KA 계정          |                                  | zenere:<br>ROOT                                |                     |
| 면 도메인          | (응) 가장버진 보기                      | DNS 1                                          |                     |
| ☆ 인프라스트럭쳐 ✓    | ай <b>т</b>                      | 8.8.8.8                                        |                     |
| 🛱 서비스 오퍼링 🛛 🖌  |                                  |                                                | <b>\$</b>           |

## VNF 기기 탭 (L2)

1. L2 네트워크에 대한 VNF 기기를 조회하는 화면입니다. 해당 네트워크의 연결된 VNF 기기의 이름, 상태, IP 주소, 템플릿, OS Display 명, 실행중인 호스트 등의 정보를 확인할 수 있습니다.

|                  | 토 团 기본보기                         |                                                  | 생성 ~ 🌆           | 🗘 🔨 AC admin cloud |
|------------------|----------------------------------|--------------------------------------------------|------------------|--------------------|
| ○ 컴퓨트 ~          | 슈 / 가상머신용 네트워크 / L2-NETWORK ③    |                                                  |                  |                    |
| 몸 스토리지           |                                  |                                                  |                  |                    |
| 🔅 네트워크 🔹         | 品 L2-NETWORK                     | 상세 VNF 717 네트워크 권한 이벤트 코멘트                       |                  |                    |
| 사망 기상머신용 네트워크    |                                  | 이름 상태 IP 주소 템플릿                                  | OS Display 명     | 호스트                |
| ۵, VPC           |                                  | VNF-VM ● 실행중 ABLESTACK-Link-Router-Appliance-2-7 | FreeBSD (64-bit) | ablecube1          |
| 11 VNF 기기        | 상태                               |                                                  |                  |                    |
| ◎ Public IP 주소   | Setup                            |                                                  |                  |                    |
| ₽la AS Numbers   | 0/0[C]                           |                                                  |                  |                    |
| 문 사이트간 사설네트워크(VP |                                  |                                                  |                  |                    |
| ♀ VPN 사용자        | 네드워크 오퍼형<br>후 기본 L2 VLAN 네트워크오퍼링 |                                                  |                  |                    |
| 문 VPN 고객 게이트웨이   | Zone                             |                                                  |                  |                    |
| [] 게스트 VLAN      | BABLESTACK-PoC                   |                                                  |                  |                    |
| IPv4 서브넷         | 계정                               |                                                  |                  |                    |
| 지 이미지 🗸          | A admin                          |                                                  |                  |                    |
| 🐯 이벤트            | 도메인<br><sup>ID</sup> ROOT        |                                                  |                  |                    |
| 1 프로젝트           | 생성일                              |                                                  |                  |                    |
| <u>स</u> -       | 📋 2025. 3. 24. 오전 10:36:58       |                                                  |                  |                    |
| পি শাস্থ         |                                  |                                                  |                  |                    |
| 단 도메인            | @ 가상머신 보기                        |                                                  |                  |                    |
| ① 인프라스트럭쳐 ~      | 테그                               |                                                  |                  |                    |
| 🗇 서비스 오퍼링 🗸 🗸    | + 세테그                            |                                                  |                  | ¢3                 |

#### 네트워크 권한 탭 (L2)

1. L2 네트워크에 대한 네트워크 권한을 조회 및 관리하는 화면입니다. 해당 네트워크의 도메인, 계정, 프로젝트 등의 정보를 확 인할 수 있습니다.

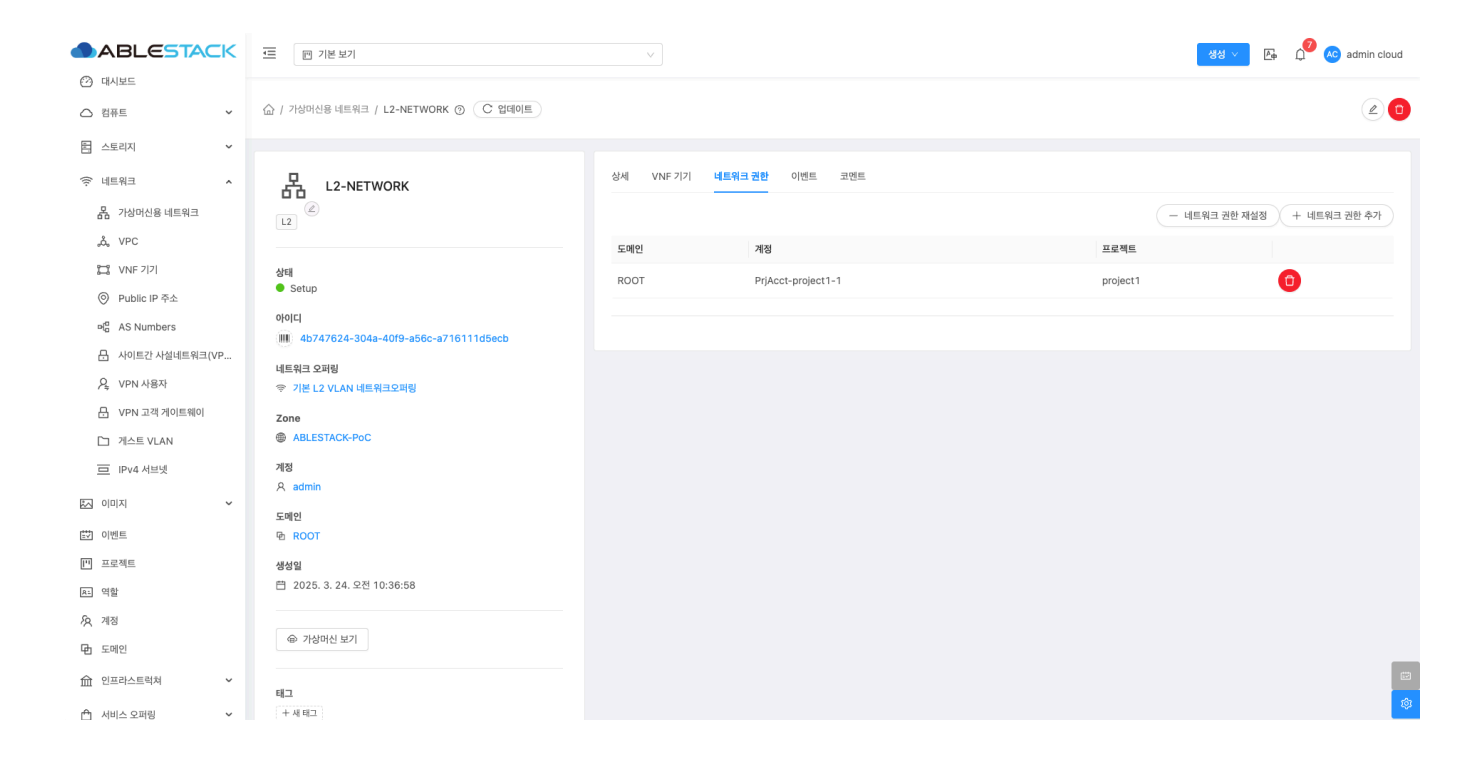

#### 네트워크 권한 추가

1. L2 네트워크의 네트워크 권한을 추가합니다.

| ABLESTACK                        | 프 기본보기                                        |                   |         |          | ප් 👍 🗘 🚾 admin cloud |
|----------------------------------|-----------------------------------------------|-------------------|---------|----------|----------------------|
| 🕐 대시보드                           |                                               |                   |         |          |                      |
|                                  | ☆ / 가상머신용 네트워크 / L2-NETWORK ③                 |                   |         |          | 20                   |
| 뮘 스토리지 🗸                         |                                               |                   |         |          |                      |
| 🔶 네트워크 🔹 🔺                       | 品 L2-NETWORK                                  | 상세 VNF 기기 네트워크 권한 | 이벤트 코멘트 |          |                      |
| 몹. 가상머신용 네트워크                    |                                               |                   |         | - 네트워크 : | 변한 재설정 + 네트워크 권한 추가  |
| ్లి, VPC                         |                                               | 도메인 계정            |         | 프로젝트     |                      |
| 10 VNF 기기                        | 상태                                            |                   |         | project1 | A                    |
| <ul> <li>Public IP 주소</li> </ul> | Setup                                         | 네트워크 권한 추가        | ×       |          |                      |
| ଜା <mark>ଜ</mark> AS Numbers     | 아이디<br>배 4b747624-304a-40f9-a56c-a716111d5ecb | 계정 ①              |         |          |                      |
| 금 사이트간 사설네트워크(VP                 | 네트워크 오퍼링                                      | admin ×           |         |          |                      |
| ♀ VPN 사용자                        | 중 기본 L2 VLAN 네트워크오퍼링                          | 프로젝트 🗊            |         |          |                      |
| 금 VPN 고객 게이트웨이                   | Zone                                          | project2 ×        |         |          |                      |
| [] 게스트 VLAN                      | BABLESTACK-PoC                                |                   | 취소 확인   |          |                      |
| 프 IPv4 서브넷                       | 계정                                            |                   |         |          |                      |
| · 이미지 ·                          |                                               |                   |         |          |                      |
| 世 이벤트                            | 도메인<br>④ ROOT                                 |                   |         |          |                      |
| [] 프로젝트                          | 생성일                                           |                   |         |          |                      |
| 요: 역할                            | 🛱 2025. 3. 24. 오전 10:36:58                    |                   |         |          |                      |
| <i>হি</i> , শাস্ত                |                                               |                   |         |          |                      |
| 면 도메인                            | ☞ 가상머신 보기                                     |                   |         |          |                      |
| 命 인프라스트럭쳐 🗸                      |                                               |                   |         |          |                      |
| 🎢 서비스 오퍼링 🗸 🗸                    | 태그 + 세 태그                                     |                   |         |          | 4                    |

- 계정 을 선택합니다.
- 프로젝트 를 선택합니다.
- 확인 버튼을 클릭하여 네트워크 권한을 추가합니다.

네트워크 권한 삭제

1. L2 네트워크의 네트워크 권한을 삭제합니다.

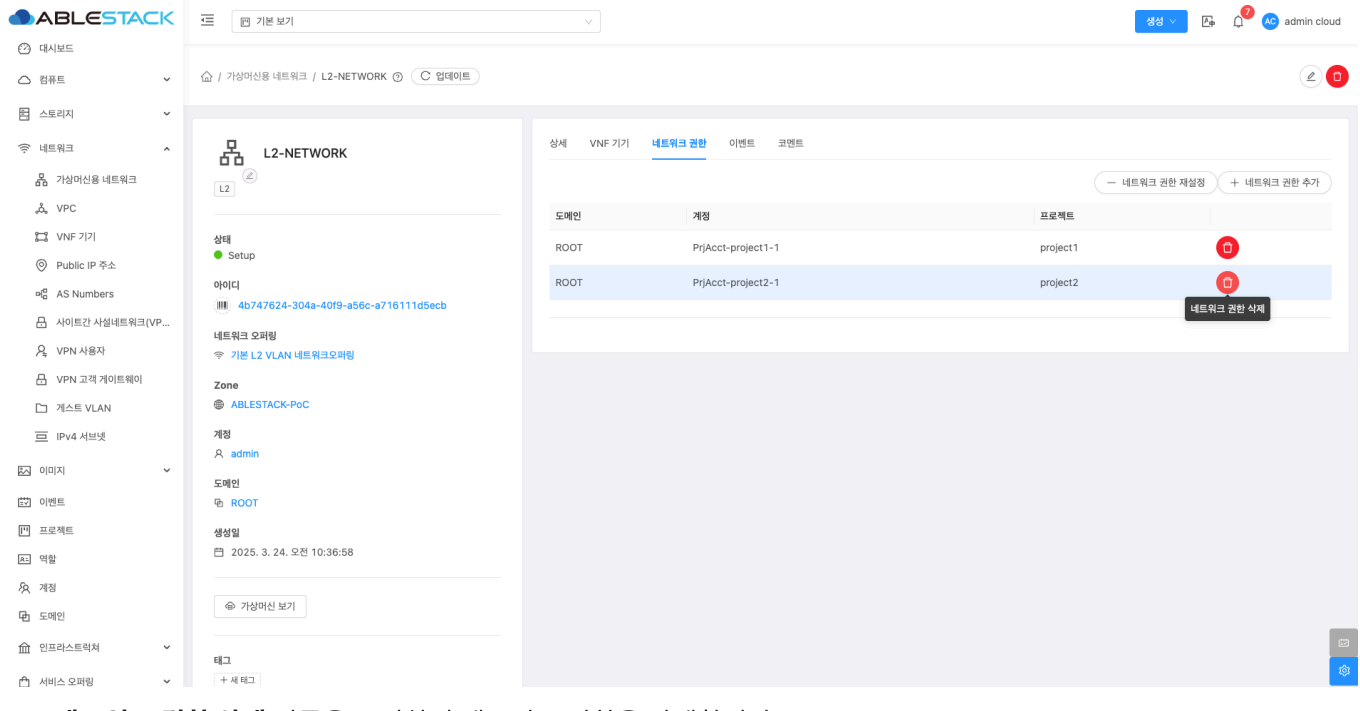

• 네트워크 권한 삭제 버튼을 클릭하여 네트워크 권한을 삭제합니다.

네트워크 권한 재설정

1. L2 네트워크의 네트워크 권한을 재설정합니다.

| ABLESTACK      | 프 1본보기                                    |      |                        | 생성 🗸          | 👍 🇘 🔼 admin cloud |
|----------------|-------------------------------------------|------|------------------------|---------------|-------------------|
| ○ 컴퓨트 ~        | 습 / 가성여신용 네트워크 / L2-NETWORK ③             |      |                        |               | 20                |
| 홈 스토리지         |                                           |      |                        |               |                   |
| 여트워크 *         | 品 L2-NETWORK                              | 상세   | VNF 기기 네트워크 권한 이벤트 코멘트 |               |                   |
| 器 가상머신용 네트워크   |                                           |      |                        | - 네트워크 권한 재설정 | + 네트워크 권한 추가      |
| مْ VPC         |                                           | 도메인  | 계정                     | 프로젝트          |                   |
| 岸 VNF 기기       | 상태<br>● Setup                             | ROOT | PrjAcct-project1-1     | project1      | 0                 |
| ◎ Public IP 주소 | 0401C1                                    | 1    |                        |               |                   |
| AS Numbers     | HIII 4b747624-304a-40f9-a56c-a716111d5ecb |      | 네트워크 권한 재설정 🛛 🕹        |               |                   |
| 은 VPN 사용자      | 네트워크 오퍼링                                  |      | 이 네트워크 권한을 재설정하시겠습니까?  |               |                   |
| 문 VPN 고객 게이트웨이 | ♥ 기본 LZ VLAN 네트워크오퍼링                      |      | 취소 확인                  |               |                   |
| [] 게스트 VLAN    | BLESTACK-PoC                              |      |                        |               |                   |
| 프 IPv4 서브넷     | 개정                                        |      |                        |               |                   |
| 전 이미지 · ·      | 옷 admin                                   |      |                        |               |                   |
| [번] 이벤트        | 도매인<br>현 ROOT                             |      |                        |               |                   |
| [1] 프로젝트       | 생성일                                       |      |                        |               |                   |
| A: 역할          | 📋 2025. 3. 24. 오전 10:36:58                |      |                        |               |                   |
| দি শাস্ত       |                                           |      |                        |               |                   |
| 면 도에인          | · 가장마신보기                                  |      |                        |               | _                 |
| 요 인프라스트럭쳐 ~    | ц <u>а</u>                                |      |                        |               |                   |
|                |                                           |      |                        |               |                   |

• 확인 버튼을 클릭하여 네트워크 권한을 재설정합니다.

이벤트 탭 (L2)

1. L2 네트워크에 관련된 이벤트 정보를 확인할 수 있는 화면입니다. 네트워크에서 발생한 다양한 액션과 변경 사항을 쉽게 파 악할 수 있습니다.

|                            | ▲      □ 기본보기                        | V                                                                      | 📀 admin cloud |
|----------------------------|--------------------------------------|------------------------------------------------------------------------|---------------|
| 🕑 대시보드                     |                                      |                                                                        |               |
| △ 컴퓨트 🗸                    | 슈 / 가상머신용 네트워크 / L2-NETWORK ③ C 업데이트 |                                                                        | 2 🖸           |
| 팀 스토리지 🗸                   |                                      |                                                                        |               |
| 여 네트워크 ^                   | 品 L2-NETWORK                         | 상세 VNF기기 네트워크 권한 이벤트 코멘트                                               |               |
| R 가상머신용 네트워크               |                                      | 레벨 수 유형 🗇 상태 수 사용자 이름 수 개정 수 도메인 수 생성일                                 | ÷ Ŧ           |
| ۵۵٫۷PC                     |                                      | INEO NETWORK OFFATE Completed & admin admin BOOT 2025 3 24 97/10/36-58 |               |
| 🔛 VNF 기기                   | 상태                                   |                                                                        |               |
| ◎ Public IP 주소             | Setup                                | 전체 1 개 항목 중 1-1 표시 < 1 > 10 / 쭉 ∨                                      |               |
| et <sup>a</sup> AS Numbers | 0(0)C[                               |                                                                        |               |
| 금 사이트간 사설네트워크(VP           |                                      |                                                                        |               |
| ♀ VPN 사용자                  | 네트워크 오퍼링<br>기본 L2 VLAN 네트워크오퍼링       |                                                                        |               |
| 문 VPN 고객 게이트웨이             | Zone                                 |                                                                        |               |
| 🎦 게스트 VLAN                 | B ABLESTACK-PoC                      |                                                                        |               |
| IPv4 서브넷                   | 계정                                   |                                                                        |               |
|                            | A admin                              |                                                                        |               |
|                            | 도메인 문 POOT                           |                                                                        |               |
|                            |                                      |                                                                        |               |
| [1] 프로젝트                   | 생성일<br>타 2025. 3. 24. 오전 10:36:58    |                                                                        |               |
| <u>요-</u> 역할               |                                      |                                                                        |               |
| A 계정                       | @ 기상대시 보기                            |                                                                        |               |
| <b>면</b> 도메인               | an (Balifi and                       |                                                                        |               |
| 🛍 인프라스트럭쳐 🛛 🖌              | 태그                                   |                                                                        |               |
| 🖞 서비스 오퍼링 🗸 🖌              | + 세 테그                               |                                                                        | <b>\$</b>     |

## 코멘트 탭 (L2)

1. L2 네트워크에 관련된 코멘트 정보를 확인하는 화면입니다. 각 사용자별로 해당 네트워크에 대한 코멘트 정보를 조회 및 관 리할 수 있는 화면입니다.

|                                                                         | · ː ː ː ː ː ː ː ː ː ː ː ː ː ː ː ː ː ː ː        |                             | 청성 ∨ 善ि ♀ ♀ admin cloud |
|-------------------------------------------------------------------------|------------------------------------------------|-----------------------------|-------------------------|
| <ul> <li>전 레퓨트</li> <li>· · · · · · · · · · · · · · · · · · ·</li></ul> | ☆ / 가상마신용 네트워크 / L2-NETWORK ②                  |                             |                         |
| 톱 스토리지                                                                  |                                                |                             |                         |
| 현 네트워크 ^                                                                | 县 L2-NETWORK                                   | 상세 VNF기기 네트워크 권한 이벤트 코멘트    |                         |
| 문 가상머신용 네트워크                                                            |                                                | 고엔트 (1)                     |                         |
| C VNF 7/7/                                                              | 상태                                             | admin 2025.3.24.9.7 3:21.39 |                         |
| ◎ Public IP 주소                                                          | • Setup                                        | L2 네트워크 수정                  | Ū                       |
| $\mathbf{Pl}_{\alpha}^{\alpha}$ AS Numbers                              | 아이디<br>WW 4b747624-304a-40f9-a56c-a716111d5ecb | ◎모든 사람에게 표시                 |                         |
|                                                                         |                                                | 전체 1 개 항목 중 1-1 표시 🛛 < 🚺 >  |                         |
| ♀ VPN 사용자                                                               | 네드워크 오퍼링<br>중 기본 L2 VLAN 네트워크오퍼링               |                             |                         |
| 문 VPN 고객 게이트웨이                                                          | Zone                                           |                             |                         |
| 🗅 게스트 VLAN                                                              | BLESTACK-PoC                                   |                             |                         |
| IPv4 서브넷                                                                | 계정                                             |                             | h                       |
|                                                                         | A admin                                        | ○ 관리자만 표시                   | 보내기                     |
| 世 이벤트                                                                   | 도메인<br>면 ROOT                                  |                             | _                       |
| [1] 프로젝트                                                                | 생성일                                            |                             |                         |
| R- 역할                                                                   | 芭 2025. 3. 24. 오전 10:36:58                     |                             |                         |
| ·A 계정                                                                   |                                                |                             |                         |
| 쇼 도메인                                                                   | ☞ 가상머신 보기                                      |                             |                         |
| 命 인프라스트럭쳐 🗸 🗸                                                           | 티그                                             |                             |                         |
| 🖞 서비스 오퍼링 🗸 🗸                                                           | + 세태그                                          |                             | 181                     |

네트워크 업데이트 (Shared)

1. 해당 네트워크의 정보를 업데이트합니다.

|                  | <⊑ □ 기본보기                                          |                                                    | 생성 🗸 🕞 🇘 📧 admin cloud |
|------------------|----------------------------------------------------|----------------------------------------------------|------------------------|
| 🕐 대시보드           |                                                    |                                                    |                        |
| △ 컴퓨트 🗸          | ☆ / 가상머신용 네트워크 / Shared-network ③                  |                                                    |                        |
| 는 스토리지           |                                                    |                                                    | 네트워크 업데이트              |
| 여 네트워크 ^         | Shared-network                                     | 상세 IP Addresses 가상 라우터 VNF 기기 게스트 IP 주소 범위 이벤트 코멘트 |                        |
| 유 가상머신용 네트워크     | Shared                                             | 이름<br>Sharad pobuark                               |                        |
| ₀å₀ VPC          |                                                    | Shareu-Herwork                                     |                        |
| ⊘ 보안그룹           | 상태<br>● Setun                                      | olo[c]<br>dba84940-2bcc-41c2-9db9-462f9d677c82     |                        |
| 🖾 VNF 기기         | - Setup                                            | 유형                                                 |                        |
| ◎ Public IP 주소   | 010[]<br>IIII dba84940-2bcc-41c2-9db9-462f9d677c82 | Shared                                             |                        |
| 며 AS Numbers     | 네트인크 슈퍼리                                           | 트래픽 유형<br>Guest                                    |                        |
| ☐ 사이트간 사설네트워크(VP | ····································               | CIDP                                               |                        |
| A VPN 사용자        | Zone                                               | 192.168.1.0/24                                     |                        |
| 금 VPN 고객 게이트웨이   | ABLESTACK-PoC                                      | 넷마스크<br>255.255.255.0                              |                        |
| 거스트 VLAN         | 도메인                                                | 게이트웨이                                              |                        |
| 😐 IPv4 서브넷       | 地 ROOT                                             | 192.168.1.254                                      |                        |
| 전 이미지 ~          | 생성일<br>巴 2025. 3. 24. 오전 10:48:11                  | 영구적<br>false                                       |                        |
| 이벤트              |                                                    | 재시작필요                                              |                        |
| [1] 프로젝트         | ④ 가상머신 보기                                          | false                                              |                        |
| 요그 역할            |                                                    | Redundant 라우터<br>false                             |                        |
| <i>1</i> A 계정    | 태그                                                 | 네트워크 도메인                                           |                        |
| 면 도메인            | + 세 태그                                             | cs1cloud.internal                                  |                        |
| ① 인프라스트럭쳐 *      |                                                    | Zone<br>ABLESTACK-PoC                              | ®                      |

#### • 네트워크 업데이트 버튼을 클릭하여 네트워크 업데이트 화면을 호출합니다.

|                                  | 프 기본보기                                   |                               |                                     |            | 생성 🗸 👍 🗘 | AC admin cloud |
|----------------------------------|------------------------------------------|-------------------------------|-------------------------------------|------------|----------|----------------|
| 🕐 대시보드                           |                                          |                               |                                     |            |          |                |
| △ 컴퓨트 ~                          | ☆ / 가상머신용 네트워크 / Shared-network ③ C 업데이트 |                               |                                     |            |          | 200            |
| 됨 스토리지 🗸                         |                                          | 네트워크 언데이트 🔊                   | ×                                   |            |          |                |
| 여 네트워크 ^                         | 昇 Shared-network                         |                               | ^                                   | 범위 이벤트 코멘트 |          |                |
| 몸 가상머신용 네트워크                     | (2)<br>Shared                            | • 이름 ①                        |                                     |            |          |                |
| مْ VPC                           |                                          | Shared-network                |                                     |            |          |                |
| 👌 보안그룹                           | 상태                                       | * 설명 🛈                        |                                     |            |          |                |
| CI VNF 7171                      | Setup                                    | Shared-network                |                                     |            |          |                |
| <ul> <li>Public IP 주소</li> </ul> | 010101                                   | Source NAT IP 주소()            | o the public interface of the netwo |            |          |                |
| Pla AS Numbers                   | III dba84940-2bcc-41c2-9db9-462f9d677c82 | CIDR ()                       | o the public interface of the netwo |            |          |                |
| 유 사이트가 사석네트워크(VP                 | 네트워크 오퍼링                                 | 192.168.1.0/24                |                                     |            |          |                |
|                                  | · 기본 공유 데트워크오퍼링                          | 네트워크 도메인 🕕                    |                                     |            |          |                |
|                                  |                                          | cs1cloud.internal             |                                     |            |          |                |
| H VPN 고객 게이트웨이                   |                                          | DNS 1 ①                       | DNS 2 ①                             |            |          |                |
| [] 게스트 VLAN                      | 도메인<br>B ROOT                            | 8.8.8.8                       | the second IPv4 DNS for the         |            |          |                |
| 프 IPv4 서브넷                       | AlAloi                                   | 네트워크 이름 표시 ①                  |                                     |            |          |                |
| 이미지 ~                            | 영영철<br>법 2025. 3. 24. 오전 10:48:11        |                               |                                     |            |          |                |
| 한 이벤트                            |                                          | 강제 ①                          |                                     |            |          |                |
| [1] 프로젝트                         | @ 가상머신 보기                                |                               |                                     |            |          |                |
| 제 역할                             |                                          |                               | 취소 확인                               |            |          |                |
|                                  | 태그                                       |                               |                                     |            |          |                |
|                                  | + 세 태그                                   | 네트워크 도메인<br>cs1cloud.internal |                                     |            |          |                |
|                                  |                                          | Zone                          |                                     |            |          |                |
| 한 인프라스트럭쳐 ~                      |                                          | ABLESTACK-PoC                 |                                     |            |          | 48             |

- 수정할 **항목** 을 입력합니다.
- 확인 버튼을 클릭하여 네트워크 업데이트 합니다.

## 네트워크 재시작 (Shared)

1. Isolated 네트워크의 가상라우터를 재시작합니다.

|                                   | ·프 기본보기                                  |                                                    | 생성 🗸 🕞 🇘 🔥 admin cloud |
|-----------------------------------|------------------------------------------|----------------------------------------------------|------------------------|
| 🕐 대시보드                            |                                          |                                                    |                        |
| △ 컴퓨트 ~                           | 슈 / 가상머신용 네트워크 / Shared-network ③ C 업데이트 |                                                    |                        |
| E 스토리지 🗸                          |                                          |                                                    | 네트워크 재시작               |
| 여 네트워크 ^                          | 品 Shared-network                         | 상세 IP Addresses 가상 라우터 VNF 기기 게스트 IP 주소 범위 이벤트 코멘트 |                        |
| A 가상머신용 네트워크                      | (L)<br>Shared                            | 이름<br>Shared-network                               |                        |
| ,å, VPC                           |                                          |                                                    |                        |
| 👌 보안그룹                            | 상태<br>Sotup                              | dba84940-2bcc-41c2-9db9-462f9d677c82               |                        |
| 📜 VNF 기기                          | - Setup                                  | 유형                                                 |                        |
| ◎ Public IP 주소                    | 010[C]                                   | Shared                                             |                        |
| $el_{\alpha}^{\alpha}$ AS Numbers |                                          | 트래픽 유형<br>Guest                                    |                        |
| 문 사이트간 사설네트워크(VP                  | · 기본 공유 네트워크오퍼링                          | CIDR                                               |                        |
| ♀ VPN 사용자                         | Zone                                     | 192.168.1.0/24                                     |                        |
| 🗄 VPN 고객 게이트웨이                    | B ABLESTACK-PoC                          | 년미스크<br>255.255.255.0                              |                        |
| 거스트 VLAN                          | 도메인                                      | 게이트웨이                                              |                        |
| 😐 IPv4 서브넷                        |                                          | 192.168.1.254                                      |                        |
| ~ 이미지 ~                           | 생성일<br>芭 2025. 3. 24. 오전 10:48:11        | 영구적<br>false                                       |                        |
| 이벤트                               |                                          | 제시작 필요                                             |                        |
| [1] 프로젝트                          | ④ 가상머신 보기                                | Taise                                              |                        |
| A: 역할                             |                                          | Redundant 라우터<br>false                             |                        |
| <i>মি</i> , শাস্ত                 | 태그                                       | 네트워크 도메인                                           |                        |
| 🔁 도메인                             | <u>+ 세 태</u> ,                           | cs1cloud.internal                                  | (B)                    |
| ① 인프라스트럭쳐 ~                       |                                          | Zone<br>ABLESTACK-PoC                              | ®                      |

#### • 네트워크 재시작 버튼을 클릭하여 네트워크 재시작 화면을 호출합니다.

|                   | 프 기본보기                                   |                                                    | 생성 🗸 🔎 🌔 🕓 admin cloud |
|-------------------|------------------------------------------|----------------------------------------------------|------------------------|
| 🕐 대시보드            |                                          |                                                    |                        |
| △ 컴퓨트 ~           | ☆ / 가상머신용 네트워크 / Shared-network ③ C 업데이트 |                                                    |                        |
| 🗄 스토리지 🗸          |                                          |                                                    |                        |
| 여트워크 ^            | Shared-network                           | 상세 IP Addresses 가상 라우터 VNF 기기 계스트 IP 주소 범위 이벤트 코렌트 |                        |
| R 가상머신용 네트워크      | 2<br>Shared                              | 이름                                                 |                        |
| ad VPC            |                                          | Shared-network                                     |                        |
| 스 보안그룹            | 상태                                       | 네트워크 재시작 ③                                         |                        |
| VNF 7[7]          | Setup                                    |                                                    |                        |
| ◎ Public IP 주소    | 0101Cl                                   | 현재 네트워크로 제공하는 모든 서비스가 중단됩니다. 이 네트워크를 제시작하시겠습니까?    |                        |
| ଖିଳ AS Numbers    | 네트워크 오퍼링                                 | 정리 ①                                               |                        |
| 문 사이트간 사설네트워크(VP  | ♥ 기본 공유 네트워크오퍼링                          |                                                    |                        |
| ♀ VPN 사용자         | Zone                                     | Live Patch 네트워크의 라우터 ①                             |                        |
| B VPN 고객 게이트웨이    | ABLESTACK-PoC                            |                                                    |                        |
| [] 게스트 VLAN       | 도매인 명. 8001                              | 취소 확인                                              |                        |
| 프 IPv4 서브넷        |                                          |                                                    |                        |
| 전 이미지 🗸 🗸         | 영경철<br>芭 2025. 3. 24. 오전 10:48:11        | false                                              |                        |
| 이벤트               |                                          | 제시작 필요                                             |                        |
| 변 프로젝트            | @ 가상머신 보기                                | taise                                              |                        |
| R1 역할             |                                          | false                                              |                        |
| <i>ি</i> মু শাস্ত | 태그 + 새태그                                 | 네트워크 도메인                                           |                        |
| 면 도메인             |                                          | ćs 1 cloud.internal                                |                        |
| 命 인프라스트럭쳐 🗸 🗸     |                                          | ABLESTACK-PoC                                      | ¢                      |

• 확인 버튼을 클릭하여 네트워크 가상 라우터를 재시작합니다.

# 네트워크 삭제 (Shared)

1. Isolated 네트워크를 삭제합니다.

| ABLESTACK                   | 토 미 기본 보기                                |                                                    | 생성 🗸 🕞 🇘 🔥 admin cloud |
|-----------------------------|------------------------------------------|----------------------------------------------------|------------------------|
| 🕐 대시보드                      |                                          |                                                    |                        |
| △ 컴퓨트 ~                     | 슈 / 가상머신용 네트워크 / Shared-network ③ C 업데이트 |                                                    |                        |
| 봄 스토리지 ✓                    |                                          |                                                    | 네트워크 삭제                |
| 여 네트워크 ^                    | 品 Shared-network                         | 상세 IP Addresses 가상 라우터 VNF 기기 게스트 IP 주소 범위 이벤트 코멘트 |                        |
| 몸 가상머신용 네트워크                | (L)<br>Shared                            | 이름<br>Shared-network                               |                        |
| a, VPC                      |                                          |                                                    |                        |
| 🖒 보안그룹                      | 상태<br>Softwa                             | dba84940-2bcc-41c2-9db9-462f9d677c82               |                        |
| 11 VNF 기기                   | - Setup                                  | 유형                                                 |                        |
| ◎ Public IP 주소              | 00[C]                                    | Shared                                             |                        |
| ଅ <sup>ଘ</sup> ୁ AS Numbers |                                          | 트래픽 유형<br>Guest                                    |                        |
| <br>Ⅰ. 사이트간 사설네트워크(VP       | 에드케그 포케칭<br>기본 공유 네트워크오퍼링                | CIDR                                               |                        |
| A VPN 사용자                   | Zone                                     | 192.168.1.0/24                                     |                        |
| 문 VPN 고객 게이트웨이              | ABLESTACK-PoC                            | 넷마스크<br>255.255.255.0                              |                        |
| [] 게스트 VLAN                 | 도메인                                      | 게이트웨이                                              |                        |
| 므 IPv4 서브넷                  |                                          | 192.168.1.254                                      |                        |
| 전 이미지 · ·                   | 생성일<br>芭 2025. 3. 24. 오전 10:48:11        | 영구적<br>false                                       |                        |
| 이벤트                         |                                          | 제시작 필요                                             |                        |
| [" 프로젝트                     | ④ 기상머신 보기                                | Taise                                              |                        |
| A- 역할                       |                                          | Redundant 라우터<br>false                             |                        |
| ·A 계정                       | 태그                                       | 네트워크 도메인                                           |                        |
| 🔁 도메인                       |                                          | cs1cloud.internal                                  |                        |
| 俞 인프라스트럭쳐 🛛 💙               |                                          | Zone<br>ABLESTACK-PoC                              | ø                      |

#### • 네트워크 삭제 버튼을 클릭하여 네트워크 삭제 화면을 호출합니다.

|                              | ☲ 끼본보기                                         |                                                  | 생성 🗸 👍 🇘 🔥 admin cloud |
|------------------------------|------------------------------------------------|--------------------------------------------------|------------------------|
| 🕐 대시보드                       |                                                |                                                  |                        |
| ○ 컴퓨트                        | ☆ / 가상머신용 네트워크 / Shared-network ⊙ C 업데이트       |                                                  | 200                    |
| 는 스토리지 ~                     |                                                |                                                  |                        |
| 중 네트워크 ▲                     | Shared-network                                 | 성세 IP Addresses 가상라우러 VNF기기 게스트 IP 주소 범위 이벤트 코멘트 |                        |
| 사 가상머신용 네트워크                 | (2)<br>Shared                                  | 이름                                               |                        |
| a, VPC                       |                                                | Shared-hetwork                                   |                        |
| ♂ 보안그룹                       | 상태                                             | 0 0 C <br>dba84940-2bcc-41c2-9db9-462f9d677c82   |                        |
| 17 VNF 717                   | Setup                                          | 유형                                               |                        |
| ◎ Public IP 주소               | 0/0[C]<br>dba84940-2bcc-41c2-9db9-46219d677c82 | 네트워크 삭제 🕐 🛛 🕹                                    |                        |
| ମ୍ <mark>ଟ</mark> AS Numbers | जिंह श्रेष्ठ <b>व्यय</b>                       |                                                  |                        |
| 금 사이트간 사설네트워크(VP             | <ul> <li>☆ 기본 공유 네트워크오퍼링</li> </ul>            | 현재 네트워크를 삭제하도록 하시겠습니까?                           |                        |
| ♀ VPN 사용자                    | Zone                                           |                                                  |                        |
| 🔒 VPN 고객 게이트웨이               | ABLESTACK-PoC                                  | Tj.4.                                            |                        |
| 🗀 게스트 VLAN                   | 도에인                                            | 게이트웨이                                            |                        |
| 프 IPv4 서브넷                   | 母 ROOT                                         | 192.168.1.254                                    |                        |
|                              | 생성일<br>昔 2025. 3. 24. 오전 10:48:11              | 영구적<br>false                                     |                        |
|                              |                                                | 재시작 필요                                           |                        |
| [1] 프로젝트                     | 가상머신 보기                                        | false                                            |                        |
| 요. 역할                        |                                                | Redundant 리우터<br>false                           |                        |
| <i>হ</i> ি নান্ত             | 태그                                             | 네트워크 도메인                                         |                        |
| 电 도메인                        | + 시 태그                                         | cs1cloud.internal                                |                        |
| ① 인프라스트럭쳐 ~                  |                                                | Zone<br>ABLESTACK-PoC                            | \$                     |

• 확인 버튼을 클릭하여 네트워크를 삭제합니다.

## 상세 탭 (Shared)

1. Shared 네트워크에 대한 상세정보를 조회하는 화면입니다. 해당 네트워크의 이름, 아이디, 유형, 트래픽 유형, CIDR, 넷마 스크, 게이트웨이, 영구적, 재시작 필요, Redundant 라우터, Zone, 도메인, DNS1, Public 인터페이스 MTU 등의 정보를 확인할 수 있습니다.

|                  | <⊑ 1분 보기                                 |                                                    | 생성 🗸 🖉 🌔 🖉 🐼 admin cloud |
|------------------|------------------------------------------|----------------------------------------------------|--------------------------|
| 🕐 대시보드           |                                          |                                                    |                          |
| △ 컴퓨트            | 습 / 가상머신용 네트워크 / Shared-network ③ C 업데이트 |                                                    |                          |
| 팀 스토리지 🗸         |                                          |                                                    |                          |
| 여 네트워크 ^         | 品 Shared-network                         | 상세 IP Addresses 가상 라우터 VNF 기기 개스트 IP 주소 범위 이벤트 코멘트 |                          |
| LA 가상머신용 네트워크    | Shared                                   | 이름<br>Sharad-patuari                               |                          |
| ್ಲಿಸ್ಕೆ VPC      |                                          |                                                    |                          |
| 11 VNF 기기        | 상태                                       | 0;0;C]<br>dba84940-2bcc-41c2-9db9-462f9d677c82     |                          |
| ◎ Public IP 주소   | Setup                                    | 유형                                                 |                          |
| ed AS Numbers    |                                          | Shared                                             |                          |
| 믅 사이트간 사설네트워크(VP | 00884940-2000-4102-9009-462190677662     | 트래픽 유형<br>Guest                                    |                          |
| ♀ VPN 사용자        | 네트워크 오퍼명<br>후 기본 공유 네트워크오퍼링              | CIDR                                               |                          |
|                  | Zone                                     | 192.168.1.0/24                                     |                          |
| 🗅 게스트 VLAN       | ABLESTACK-PoC                            | 域마스크<br>255.255.0                                  |                          |
| IPv4 서브넷         | 도메인                                      | 게이트웨이                                              |                          |
| . 이미지 🗸          | · e ROOT                                 | 192.168.1.254                                      |                          |
| [1] 이벤트          | 생성일<br>巴 2025. 3. 24. 오전 10:48:11        | 영구적<br>false                                       |                          |
| [1] 프로젝트         |                                          | 제시작 필요                                             |                          |
| R= 역할            | @ 가상머신 보기                                | false                                              |                          |
| দি পান্ত         |                                          | Redundant 라우터<br>false                             |                          |
| 면 도메인            | 태그                                       | 네트워크 도메인                                           |                          |
| ☆ 인프라스트럭쳐 ✓      |                                          | cs rouduinternal                                   | (13)                     |
| 🛆 서비스 오퍼링 🛛 🖌    |                                          | Zone<br>ABLESTACK-PoC                              | ¢                        |

# IP Addresses 탭 (Shared)

1. Shared 네트워크에 대한 IP Addresses를 조회 및 관리하는 화면입니다. IP 주소, 상태, VM, 네트워크 등의 정보를 확인할 수 있습니다.

| ABLESTACK                 |                                             |                       |                            |                   | 88 × P+ 0      | admin cloud |
|---------------------------|---------------------------------------------|-----------------------|----------------------------|-------------------|----------------|-------------|
| ○ 컴퓨트 ~                   | ☆ / 가상머신용 네트워크 / Shared-network ③ C 입데이트    |                       |                            |                   |                | 200         |
| 봄 스토리지                    |                                             |                       |                            |                   |                |             |
| 여 네트워크 ^                  | 品 Shared-network                            | 상세 IP Addresses 가상 라두 | 2터 VNF 기기 게스트 IP 주소 범위 이벤. | 트 코멘트             |                |             |
| A 가상머신용 네트워크              | Shared                                      |                       | + 새                        | P 주소 가져오기         |                |             |
| مْ VPC                    |                                             | IP 주소                 | 상태                         | VM                | 네트워크           |             |
| VNF 7 7                   | 상태                                          | 192.168.1.200         | Allocated                  | <b>□</b> r-218-VM | Shared-network |             |
| ◎ Public IP 주소            | • Setup                                     | 192.168.1.201         | Free                       |                   | Shared-network |             |
| ы <sup>а</sup> AS Numbers | 아이디<br>dba84940-2bcc-41c2-9db9-462f9d677c82 | 192.168.1.202         | Free                       |                   | Shared-network |             |
| ☐ 사이트간 사설네트워크(VP          | 네트워크 오퍼링                                    | 192.168.1.203         | Free                       |                   | Shared-network |             |
| ♀ VPN 사용자                 | · 기본 공유 네트워크오퍼링                             | 192.168.1.204         | Free                       |                   | Shared-network |             |
| 丹 VPN 고객 게이트웨이            | Zone                                        | 192.168.1.205         | Free                       |                   | Shared-network |             |
| 게스트 VLAN                  | BABLESTACK-PoC                              | 192,168,1,206         | Free                       |                   | Shared-network |             |
| IPv4 서브넷                  | 도메인                                         | 192.168.1.207         | Free                       |                   | Shared-network |             |
| 지 이미지 🗸                   | 4 ROOT                                      | 192.168.1.208         | Free                       |                   | Shared-network |             |
| Ê♥ 이벤트                    | 생성일<br>런 2025. 3. 24. 오전 10:48:11           | 192.168.1.209         | Free                       |                   | Shared-network |             |
| [1] 프로젝트                  |                                             |                       |                            |                   |                |             |
| <u>요</u> 역할               | 가장머신 보기                                     | 전체 21 개 항목 < 1 2 3 >  | 10/쪽 ∨                     |                   |                |             |
| <i>I</i> A 개정             |                                             |                       |                            |                   |                |             |
| 🔁 도메인                     | 태그                                          |                       |                            |                   |                |             |
| 한 인프라스트럭쳐                 | + 40 BL                                     |                       |                            |                   |                |             |
| 🗂 서비스 오퍼링 🛛 🖌             |                                             |                       |                            |                   |                | -           |

#### Public IP 주소 일괄 해제

1. Shared 네트워크에 Public IP 주소를 해제할 수 있습니다.

| ABLESTACK                 | •프 🕅 기본 보기                                           |           |                         |                  |            | 생성 🗸 🍂         | 🔎 📀 admin cloud |
|---------------------------|------------------------------------------------------|-----------|-------------------------|------------------|------------|----------------|-----------------|
| 🕐 대시보드                    |                                                      |           |                         |                  |            |                |                 |
| △ 컴퓨트 ~                   | ☆ / 가상머신용 네트워크 / Shared-network ⑦ C 업데이트             |           |                         |                  |            |                | 200             |
| 륌 스토리지 🗸                  |                                                      |           |                         |                  |            |                |                 |
| 여 네트워크 ^                  | 品 Shared-network                                     | 상세 IP     | Addresses 가상 라우터 VNF 기기 | 게스트 IP 주소 범위 이벤트 | 코멘트        |                |                 |
| 몸 가상머신용 네트워크              | Shared                                               |           |                         | + 새 IP           | 주소 가져오기    |                |                 |
| "å, VPC                   |                                                      |           |                         | 🗇 Public I       | P 주소 일괄 해제 |                |                 |
| 11 VNF 기기                 | 상태<br>● Sotup                                        | IP #      | 주소                      | 상태               | VM         | 네트워크           |                 |
| ◎ Public IP 주소            | • Setup                                              | 19        | 2 168 1 200             | Allocated        | □r-218-VM  | Shared-petwork |                 |
| ы <sup>g</sup> AS Numbers | 0101C1<br>IIII) dba84940-2bcc-41c2-9db9-462f9d677c82 | 2 192     | 2.168.1.201             | Free             | 11 210 11  | Shared-network |                 |
|                           | 네트워크 오퍼링                                             | 19        | 2 168 1 202             | Eree             |            | Shared-petwork |                 |
| ♀ VPN 사용자                 |                                                      | - 19      | 2 168 1 203             | Free             |            | Shared-network |                 |
| 문 VPN 고객 게이트웨이            | Zone                                                 | - 19      | 2 168 1 204             | Free             |            | Shared-network |                 |
| [] 게스트 VLAN               | BLESTACK-PoC                                         | - 10      | 2.168.1.204             | • Free           |            | Shared-network |                 |
| 😐 IPv4 서브넷                | 도메인                                                  | . 19.     | 2.108.1.205             | Free             |            | Shared-network |                 |
| ~ 이미지                     | Pa ROOT                                              | . 19.     | 2.168.1.206             | • Free           |            | Shared-network |                 |
| [1] 이베트                   | 생성일                                                  | 192       | 2.168.1.207             | • Free           |            | Shared-network |                 |
|                           | - 2020. 0. 24. 12 10.40.11                           | 193       | 2.168.1.208             | Free             |            | Shared-network |                 |
|                           |                                                      | 192       | 2.168.1.209             | Free             |            | Shared-network |                 |
| <u>요.</u> 역할              |                                                      |           |                         |                  |            |                |                 |
| A 계정                      |                                                      | 전체 21 개 힝 | 皆号 < 1 2 3 > 10/쪽∨      |                  |            |                |                 |
| 면 도메인                     | 태그                                                   |           |                         |                  |            |                |                 |
| 순 인프라스트럭쳐 ~               | (T 19 94.2)                                          |           |                         |                  |            |                |                 |
| 🖞 서비스 오퍼링 🗸 🗸             |                                                      |           |                         |                  |            |                | <b>\$</b>       |

• Public IP 주소 일괄 해제 버튼을 클릭하여 Public IP 주소 일괄 해제 화면을 호출합니다.

| ABLESTACK                        | • 기본보기                   |                        |                       |                       |                | 생성 🗸 🎼         | admin cloud |
|----------------------------------|--------------------------|------------------------|-----------------------|-----------------------|----------------|----------------|-------------|
| 🕐 대시보드                           |                          |                        |                       |                       |                |                |             |
| △ 컴퓨트 🗸                          |                          | i-network ③ C 입데이트     |                       |                       |                |                | 200         |
| 됨 스토리지 🗸                         |                          |                        |                       |                       |                |                |             |
| 여트워크 ^                           | Shared-network           | k                      | 상세 IP Addresses 가상 라우 | 터 VNF 기기 게스트 IP 주소 범위 | 이벤트 코멘트        |                |             |
| 가상머신용 네트워크                       | Shared                   |                        |                       |                       | - 새 IP 주소 가져오기 |                |             |
| مْ VPC                           |                          | Public IP 주소 일괄 해제     |                       |                       | ×              |                |             |
| 11 VNF 기기                        | 상태                       |                        |                       |                       |                |                |             |
| <ul> <li>Public IP 주소</li> </ul> | Setup                    | 1 선택한 항목. 선택한 공개 IP 주: | 소를 해제할 것인지 확인하십시오.    |                       |                | 네트워크           |             |
| ⊳la AS Numbers                   | 아이디                      |                        |                       |                       |                | Shared-network |             |
| 금 사이트간 사설네트워크(VP                 | dba84940-2bcc-41c2       |                        |                       |                       |                | Shared-network |             |
| Q VPN MAR                        | 네트워크 오퍼링                 | IP 주소                  | 상태                    | VM 네트워크               |                | Shared-network |             |
|                                  | · 기존 승규 데트워크오퍼영          | 192.168.1.201          | Free                  |                       |                | Shared-network |             |
|                                  |                          |                        |                       |                       | < 1 >          | Shared-network |             |
|                                  | Entol                    |                        |                       |                       |                | Shared-network |             |
| 므 IPv4 서브넷                       | 도메인<br>면 ROOT            |                        |                       |                       |                | Shared-network |             |
| 전 이미지 🗸                          | 생성일                      |                        |                       |                       |                | Shared-network |             |
| EV 이벤트                           | 📋 2025. 3. 24. 오전 10:48: |                        |                       |                       | 취소 확인          | Shared-network |             |
| [1] 프로젝트                         |                          |                        | 192.168.1.209         | Free                  |                | Shared-network |             |
| R: 역할                            | @ 가상머신 보기                |                        |                       |                       |                |                |             |
| ঠ্ন শস্ত                         |                          |                        | 전체 21 개 항목 < 1 2 3 >  | 10/쪽 🗸                |                |                |             |
| 면 도메인                            | 태그                       |                        |                       |                       |                |                |             |
| ① 인프라스트럭쳐 ~                      | + 새태그                    |                        |                       |                       |                |                |             |
| 🗂 서비스 오퍼링 🛛 🗸                    |                          |                        |                       |                       |                |                |             |

• 확인 버튼을 클릭하여 네트워크 가상 라우터를 재시작합니다.

# 가상 라우터 탭 (Shared)

1. Shared 네트워크에 대한 가상 라우터를 조회하는 화면입니다. 해당 네트워크의 가상 라우터 이름, 상태, IP, 버전, 실행중인 호스트 등의 정보를 확인할 수 있습니다.

|                                                   | ·드 🔟 기본 보기                               |                 |          |        |              |          | 생성 🗸          | 🗛 р 🐼 admin cloud |
|---------------------------------------------------|------------------------------------------|-----------------|----------|--------|--------------|----------|---------------|-------------------|
| 🕐 대시보드                                            |                                          |                 |          |        |              |          |               |                   |
| △ 컴퓨트 ~                                           | ☆ / 가상머신용 네트워크 / Shared-network ⑦ C 업데이트 |                 |          |        |              |          |               | 200               |
| 몸 스토리지                                            |                                          |                 |          |        |              |          |               |                   |
| 여 네트워크 ^                                          | 品 Shared-network                         | 상세 IP Addresses | 가상 라우터 V | NF 7 7 | 게스트 IP 주소 범위 | 이벤트 코멘트  |               |                   |
| 몲 가상머신용 네트워크                                      | Shared                                   | 이름              | 상태       | IP     | 버전           | 업그레이드 필요 | Redundant 라우터 | 호스트               |
| ۵, VPC                                            |                                          | r-218-VM        | ● 실행중    |        | 4.20.0.0     | 아니오      | false         | ablecube2         |
| 🛄 VNF 기기                                          | 상태                                       |                 |          |        |              |          |               |                   |
| ◎ Public IP 주소                                    | Setup                                    |                 |          |        |              |          |               |                   |
| $\mathbf{P}_{\mathbf{G}}^{\mathbf{G}}$ AS Numbers |                                          |                 |          |        |              |          |               |                   |
| 금 사이트간 사설네트워크(VP                                  | ubao4340-2000-4102-3003-402130077062     |                 |          |        |              |          |               |                   |
| ♀ VPN 사용자                                         | 네트워크 오퍼링                                 |                 |          |        |              |          |               |                   |
| 丹 VPN 고객 게이트웨이                                    | Zone                                     |                 |          |        |              |          |               |                   |
| 거스트 VLAN                                          | BLESTACK-POC                             |                 |          |        |              |          |               |                   |
| 🔲 IPv4 서브넷                                        | 도메인                                      |                 |          |        |              |          |               |                   |
|                                                   | 色 ROOT                                   |                 |          |        |              |          |               |                   |
|                                                   | 생성일                                      |                 |          |        |              |          |               |                   |
| E7 이벤트                                            | 🖻 2025. 3. 24. 오전 10:48:11               |                 |          |        |              |          |               |                   |
| 💾 프로젝트                                            |                                          |                 |          |        |              |          |               |                   |
| <u>용:</u> 역할                                      | ④ 가상머신 보기                                |                 |          |        |              |          |               |                   |
| ·A 계정                                             |                                          |                 |          |        |              |          |               |                   |
| 日 도메인                                             | 태그                                       |                 |          |        |              |          |               | _                 |
| 命 인프라스트럭쳐 🖌 🖌                                     | ( - rg rgan )                            |                 |          |        |              |          |               |                   |
| 🛆 서비스 오퍼링 🛛 🖌                                     |                                          |                 |          |        |              |          |               | â.                |

## VNF 기기 탭 (Shared)

1. Shared 네트워크에 대한 VNF 기기를 조회하는 화면입니다. 해당 네트워크의 연결된 VNF 기기의 이름, 상태, IP 주소, 템플 릿, OS Display 명, 실행중인 호스트 등의 정보를 확인할 수 있습니다.

|                                           | 프 기본보기                            |          |             |               |                                     | 생성 ~ 🌘           | 🖉 \land admin cloud |
|-------------------------------------------|-----------------------------------|----------|-------------|---------------|-------------------------------------|------------------|---------------------|
| <ul> <li>산 대시보드</li> <li>△ 컴퓨트</li> </ul> | 습 / 가상머신용 네트워크 / Shared-network ③ |          |             |               |                                     |                  | 200                 |
| 됨 스토리지 🗸                                  |                                   |          |             |               |                                     |                  |                     |
| 여 네트워크 *                                  | 品 Shared-network                  | 상세 IP Ad | ldresses 가싱 | 라우터 VNF 기기 기  | 게스트 IP 주소 범위 이벤트 코멘트                |                  |                     |
| 器 가상머신용 네트워크                              | Shared                            | 이름       | 상태          | IP 주소         | 템플릿                                 | OS Display 명     | 호스트                 |
| مْ VPC                                    |                                   | VNF-VM   | ● 실행중       | 192.168.1.213 | ABLESTACK-Link-Router-Appliance-2-7 | FreeBSD (64-bit) | ablecube1           |
| [] VNF 기기                                 | 상태                                |          |             |               |                                     |                  |                     |
| ◎ Public IP 주소                            | Setup                             |          |             |               |                                     |                  |                     |
| 며 <mark>a</mark> AS Numbers               | 아이디                               |          |             |               |                                     |                  |                     |
|                                           |                                   |          |             |               |                                     |                  |                     |
| ♀ VPN 사용자                                 | 네트워크 오퍼영 🗢 기본 공유 네트워크오퍼링          |          |             |               |                                     |                  |                     |
| ₽ VPN 고객 게이트웨이                            | Zone                              |          |             |               |                                     |                  |                     |
| [] 게스트 VLAN                               | ABLESTACK-PoC                     |          |             |               |                                     |                  |                     |
| IPv4 서브넷                                  | 도메인                               |          |             |               |                                     |                  |                     |
|                                           | 色 ROOT                            |          |             |               |                                     |                  |                     |
|                                           | 생성일                               |          |             |               |                                     |                  |                     |
| EV 이벤트                                    | 10:48:11                          |          |             |               |                                     |                  |                     |
| [1] 프로젝트                                  |                                   |          |             |               |                                     |                  |                     |
| A: 역할                                     | (11) 가상머진 보기                      |          |             |               |                                     |                  |                     |
| <i>I</i> A                                |                                   |          |             |               |                                     |                  |                     |
| 🔁 도메인                                     | 태그 + 새 태그                         |          |             |               |                                     |                  | _                   |
| 순 인프라스트럭쳐 🗸                               |                                   |          |             |               |                                     |                  |                     |
| 🖆 서비스 오퍼링 🗸 🗸                             |                                   |          |             |               |                                     |                  | \$                  |

## 게스트 IP 주소 범위 탭(Shared)

1. Shared 네트워크에 대한 게스트 IP 주소 범위를 조회 및 관리하는 화면입니다. 해당 네트워크의 게스트 IP 주소 범위의 IPv4 사작 IP, IPv4 종료 IP, IPv6 사작 IP, IPv4 종료 IP, 게이트웨이, 넷마스크 등의 정보를 확인할 수 있습니다.

| ABLESTACK                        | ·Ξ ₪ 기본보기                                   |                 |               |              |            |               | 생성 🗸 🎼        | 💭 🔊 admin cloud |
|----------------------------------|---------------------------------------------|-----------------|---------------|--------------|------------|---------------|---------------|-----------------|
| ⑦ 대시보드                           |                                             |                 |               |              |            |               |               |                 |
| △ 컴퓨트 🖌                          | ☆ / 가상머신용 네트워크 / Shared-network ⑦ C 업데이트    |                 |               |              |            |               |               | 200             |
| 는 스토리지                           |                                             |                 |               |              |            |               |               |                 |
| 여 네트워크 ^                         | 品 Shared-network                            | 상세 IP Addresses | 가상 라우터 VNF 기기 | 게스트 IP 주소 범위 | 이벤트 코멘트    |               |               |                 |
| 🖁 가상머신용 네트워크                     | Shared                                      |                 |               |              |            |               |               | + IP 주소 범위 추가   |
| a, VPC                           |                                             | IPv4 시작 IP      | IPv4 종료 IP    | IPv6 시작 IP   | IPv6 종료 IP | 게이트웨이         | 넷마스크          |                 |
| 11 VNF 기기                        | 상태                                          | 192.168.1.200   | 192.168.1.220 |              |            | 192.168.1.254 | 255.255.255.0 | 60              |
| <ul> <li>Public IP 주소</li> </ul> | • Setup                                     |                 |               |              |            |               |               |                 |
| 며 AS Numbers                     | 아이디<br>dba84940-2bcc-41c2-9db9-462f9d677c82 | 지위 1개하유 / 1 >   | 10/8 ×        |              |            |               |               |                 |
| 금 사이트간 사설네트워크(VP                 | 네트워크 오퍼링                                    |                 |               |              |            |               |               |                 |
| ♀ VPN 사용자                        | ◆ 기본 공유 네트워크오퍼링                             |                 |               |              |            |               |               |                 |
| 문 VPN 고객 게이트웨이                   | Zone                                        |                 |               |              |            |               |               |                 |
| D 게스트 VLAN                       | ABLESTACK-PoC                               |                 |               |              |            |               |               |                 |
| 므 IPv4 서브넷                       | 도메인                                         |                 |               |              |            |               |               |                 |
| 지미이 ~                            |                                             |                 |               |              |            |               |               |                 |
| eV 이벤트                           | 생정일<br>런 2025. 3. 24. 오전 10:48:11           |                 |               |              |            |               |               |                 |
| [1] 프로젝트                         |                                             |                 |               |              |            |               |               |                 |
| <u> 유:</u> 역할                    | 🐵 가상머신 보기                                   |                 |               |              |            |               |               |                 |
| ·A. 계정                           |                                             |                 |               |              |            |               |               |                 |
| 면 도메인                            | 태그                                          |                 |               |              |            |               |               |                 |
| ① 인프라스트럭쳐 ~                      | + 세 테그                                      |                 |               |              |            |               |               | (B)             |
| 🖞 서비스 오퍼링 🗸 🖌                    |                                             |                 |               |              |            |               |               | \$              |

#### IP 주소 범위 추가

1. Shared 네트워크의 게스트 IP 주소 범위를 추가합니다.

| ABLESTACK                             | 프 기본보기                               |                                 |                                |            |               | 생성 ~          | 👍 р 🖉 🙆 admin cloud |
|---------------------------------------|--------------------------------------|---------------------------------|--------------------------------|------------|---------------|---------------|---------------------|
| 🕐 대시보드                                |                                      |                                 |                                |            |               |               |                     |
| △ 컴퓨트                                 | ☆ / 가상여신용 네트워크 / Shared-network ⑦    |                                 |                                |            |               |               | 200                 |
| 로 스토리지 ~                              |                                      |                                 |                                |            |               |               |                     |
| 여 네트워크 ^                              | Bared-network                        | 사내 ID Addraseas 7               |                                | 위 이벤트 코멘트  |               |               |                     |
| 品 가상머신용 네트워크                          | Shared                               |                                 |                                |            |               |               | + IP 주소 범위 추가       |
| å, VPC                                |                                      | * 게이트웨이 🕕                       |                                | IPv6 종료 IP | 게이트웨이         | 넷마스크          |                     |
| 😂 VNF 기기                              | 상태                                   | 192.168.1.254                   |                                |            |               |               |                     |
| O Public IP 주소                        | Setup                                | * 넷마스크 ①                        |                                |            | 192.168.1.254 | 255.255.255.0 |                     |
| Pla AS Numbers                        | 아이디                                  | 255.255.255.0                   |                                |            |               |               |                     |
| ····································· | dba84940-2bcc-41c2-9db9-462f9d677c82 | * IPv4 시작 IP 🛈                  | * IPv4 종료 IP 🛈                 |            |               |               |                     |
|                                       | 네트워크 오퍼링                             | 192.168.1.180                   | 192.168.1.199                  |            |               |               |                     |
| 옷 VPN 사용사                             |                                      | IPv6 CIDR ①                     |                                |            |               |               |                     |
| - B VPN 고객 게이트웨이                      | Zone                                 | the CIDR of IPv6 network, must  | be at least /64                |            |               |               |                     |
| 🗅 게스트 VLAN                            | ABLESTACK-PoC                        | IPv6 게이트웨이 ①                    |                                |            |               |               |                     |
| IPv4 서브넷                              | 도매인                                  | the gateway of the IPv6 network | . Required for Shared networks |            |               |               |                     |
|                                       | 色 ROOT                               | IPv6 시작 IP ①                    | IPv6 종료 IP 🛈                   |            |               |               |                     |
| 전 이미지                                 | 생성일                                  | the beginning IPv6 address i    | the ending IP address in the   |            |               |               |                     |
| 🔯 이벤트                                 | 芭 2025. 3. 24. 오전 10:48:11           |                                 | 최소 호이                          |            |               |               |                     |
| [1] 프로젝트                              |                                      |                                 |                                |            |               |               |                     |
| <u>요:</u> 역할                          | @ 가상머신 보기                            |                                 |                                |            |               |               |                     |
| <i>1</i> A 개정                         |                                      |                                 |                                |            |               |               |                     |
| 臣 도메인                                 | 태그                                   |                                 |                                |            |               |               |                     |
|                                       | + 새 태그                               |                                 |                                |            |               |               |                     |
| Ⅲ 인프리스트릭셔 🗸                           |                                      |                                 |                                |            |               |               | 18                  |

- 게이트웨이: 게이트웨이를 입력합니다.
- 넷마스크: 넷마스크를 입력합니다.
- IPv4 시작 IP: IPv4 시작 IP를 입력합니다.
- IPv4 종료 IP: IPv4 종료 IP를 입력합니다.
- 확인 버튼을 클릭하여 게스트 IP 주소 범위를 추가합니다.

IP 주소 범위 편집

1. Shared 네트워크의 게스트 IP 주소 범위를 편집합니다.

|                                                                                                    | ☞ 기본보기                                     |                 |               |              |            |               | 생성 ~ [4       | admin cloud 🗘 🖓 |
|----------------------------------------------------------------------------------------------------|--------------------------------------------|-----------------|---------------|--------------|------------|---------------|---------------|-----------------|
| <ul> <li>전 대시보드</li> <li>전 컴퓨트</li> </ul>                                                                                                    | 습 / 가상여신용 네트워크 / Shared-network ③ (C 입데이트) |                 |               |              |            |               |               |                 |
| <ul> <li>톤 스토리지</li> <li>✓</li> <li>✓&lt;</li></ul> | <b></b> Shared-network                     | 상세 IP Addresses | 가상 라우터 VNF 기기 | 게스트 IP 주소 범위 | 이벤트 코멘트    |               |               |                 |
| 유 가상머신용 네트워크                                                                                                    | (Z)<br>Shared                              |                 |               |              |            |               |               | + IP 주소 범위 추가   |
|                                                                                                    |                                            | IPv4 시작 IP      | IPv4 종료 IP    | IPv6 시작 IP   | IPv6 종료 IP | 게이트웨이         | 넷마스크          |                 |
|                                                                                                    | 상태<br>● Setup                              | 192.168.1.200   | 192.168.1.220 |              |            | 192.168.1.254 | 255.255.255.0 | <b>60</b>       |
| 이 Public IP 부조<br>미명 AS Numbers                                                                                                    |                                            | 192.168.1.180   | 192.168.1.199 |              |            | 192.168.1.254 | 255.255.255.0 | <u> </u>        |
| 丹 사이트간 사설네트워크(VP                                                                                                    | db884940-20cc-41c2-9db9-46219d677c82       |                 |               |              |            |               |               | 편집              |
| ♀ VPN 사용자                                                                                                    | 네트워크 오퍼링<br>기본 공유 네트워크오퍼링                  | 전체 2 개 항목 < 1 > | 10/쪽 <        |              |            |               |               |                 |
| - B VPN 고객 게이트웨이                                                                                                    | Zone                                       |                 |               |              |            |               |               |                 |
| 🎦 게스트 VLAN                                                                                                    | B ABLESTACK-PoC                            |                 |               |              |            |               |               |                 |
| 므 IPv4 서브넷                                                                                                    | 도메인<br>G ROOT                              |                 |               |              |            |               |               |                 |
| ~ ~ ~                                                                                                    | 생성인                                        |                 |               |              |            |               |               |                 |
| 이벤트                                                                                                    | 芭 2025. 3. 24. 오전 10:48:11                 |                 |               |              |            |               |               |                 |
| [1] 프로젝트                                                                                                    |                                            |                 |               |              |            |               |               |                 |
| 욘 역할                                                                                                    | @ 가상머신 보기                                  |                 |               |              |            |               |               |                 |
| <i>I</i> A 개정                                                                                                    |                                            |                 |               |              |            |               |               |                 |
| 면 도메인                                                                                                    | 태그<br>(                                    |                 |               |              |            |               |               |                 |
| 命 인프라스트럭쳐 🛛 💙                                                                                                    | TAL                                        |                 |               |              |            |               |               |                 |
| 🖞 서비스 오퍼링 🗸 🗸                                                                                                    |                                            |                 |               |              |            |               |               | (ġ)             |

• 편집 버튼을 클릭하여 IP 범위 업데이트 화면을 호출합니다.

| ABLESTACK                        | · · · · · · · · · · · · · · · · · · ·         | · · · · · · · · · · · · · · · · · · · |       |            |               | 생성 🗸          | 👍 🌔 🔊 admin cloud |
|----------------------------------|-----------------------------------------------|---------------------------------------|-------|------------|---------------|---------------|-------------------|
| ⑦ 대시보드                           |                                               |                                       |       |            |               |               |                   |
| △ 컴퓨트 👻                          | ☆ / 가상머신용 네트워크 / Shared-network ⊙ C 입데이트      | IP 범위 업데이트                            | ×     |            |               |               | 200               |
| 목 스토리지 ·                         | P. characteristic                             | * 시작 IP 주소                            |       | 위 이벤트 코멘트  |               |               |                   |
| 몸 가상머신용 네트워크                     | Shared-network                                | 192.168.1.180<br>* 종료 IP 주소           |       | Ī          |               |               | + IP 주소 범위 추가     |
| یڈی VPC                          |                                               | 192.168.1.199<br>* 게이트웨이              |       | IPv6 종료 IP | 게이트웨이         | 넷마스크          |                   |
| <ul> <li>Public IP 주소</li> </ul> | ও™<br>● Setup                                 | 192.168.1.254                         |       |            | 192.168.1.254 | 255.255.255.0 |                   |
| ₽ <sup>rg</sup> AS Numbers       | 아이디<br>베 dba84940-2bcc-41c2-9db9-462f9d677c82 | • 넷마스크<br>255.255.255.0               |       |            | 192.168.1.254 | 255.255.255.0 |                   |
| 문 사이트간 사설네트워크(VP<br>옷 VPN 사용자    | 네트워크 오퍼링<br>기본 공유 네트워크오퍼링                     |                                       | 취소 확인 |            |               |               |                   |
| 문 VPN 고객 게이트웨이                   | Zone                                          |                                       |       |            |               |               |                   |
| 프 IPv4 서브넷                       | 도메인<br>단 ROOT                                 |                                       |       |            |               |               |                   |
|                                  | 생성일                                           |                                       |       |            |               |               |                   |
| III 프로젝트                         | 칍 2025. 3. 24. 오전 10:48:11                    |                                       |       |            |               |               |                   |
| 요그 역할                            | ⊕ 가상머신 보기                                     |                                       |       |            |               |               |                   |
| ⁄久 계정<br>(中) 도메인                 | ц                                             |                                       |       |            |               |               |                   |
| 血 인프라스트럭쳐 · ·                    | + 4(42)                                       |                                       |       |            |               |               | G                 |
| 🖰 서비스 오퍼링 🗸 🗸                    |                                               |                                       |       |            |               |               | £                 |

- 수정할 **항목** 을 입력합니다.
- 확인 버튼을 클릭하여 IP 범위를 업데이트합니다.

IP 주소 범위 삭제

1. Shared 네트워크의 게스트 IP 주소 범위를 삭제합니다.

|                            | < 프 □ 기본보기                               |                   |               |              |            |               | 생성 🗸 💽        | 🔎 📀 admin cloud |
|----------------------------|------------------------------------------|-------------------|---------------|--------------|------------|---------------|---------------|-----------------|
| 🕐 대시보드                     |                                          |                   |               |              |            |               |               |                 |
| △ 컴퓨트 ~                    | ☆ / 가상머신용 네트워크 / Shared-network ⑦ C 업데이트 |                   |               |              |            |               |               | 200             |
| 톱 스토리지 🗸                   |                                          |                   |               |              |            |               |               |                 |
| 여 네트워크 ^                   | Shared-network                           | 상세 IP Addresses   | 가상 라우터 VNF 기기 | 게스트 IP 주소 범위 | 이벤트 코멘트    |               |               |                 |
| 몲 가상머신용 네트워크               | 2<br>Shared                              |                   |               |              |            |               |               | + IP 주소 범위 추가   |
| "Å, VPC                    |                                          | IPv4 시작 IP        | IPv4 종료 IP    | IPv6 시작 IP   | IPv6 종료 IP | 게이트웨이         | 넷마스크          |                 |
| 2 VNF 7171                 | 상태<br>● Setup                            | 192.168.1.200     | 192.168.1.220 |              |            | 192.168.1.254 | 255.255.255.0 | <del>(</del>    |
| () Public IP 주소            | 040101                                   | 192.168.1.180     | 192.168.1.199 |              |            | 192.168.1.254 | 255.255.255.0 | <b>(5)</b>      |
| 유 사이트간 사설네트워크(VP           | dba84940-2bcc-41c2-9db9-462f9d677c82     |                   |               |              |            |               |               | IP 주소 범위 삭제     |
| 옷, VPN 사용자                 | 네트워크 오퍼링<br>기본 공유 네트워크오퍼링                | 전체 2 개 항목 🛛 < 🔳 > | → 10/쪽 V      |              |            |               |               |                 |
| ☐ VPN 고객 게이트웨이 ☐ 게스트 VI AN | Zone BLESTACK-PoC                        |                   |               |              |            |               |               |                 |
| 프 IPv4 서브넷                 | 도메인                                      |                   |               |              |            |               |               |                 |
| 지 이미지 🗸                    | ्<br>                                    |                   |               |              |            |               |               |                 |
| [1] 이벤트                    | 한 2025. 3. 24. 오전 10:48:11               |                   |               |              |            |               |               |                 |
| [1] 프로젝트                   |                                          |                   |               |              |            |               |               |                 |
| R: 역할                      | @ 기상머신 보기                                |                   |               |              |            |               |               |                 |
| <i>\</i> <u>A</u> 개정       |                                          |                   |               |              |            |               |               |                 |
| 🔁 도메인                      | 태그                                       |                   |               |              |            |               |               |                 |
| 🎰 인프라스트럭쳐 🗸                | - T N UL                                 |                   |               |              |            |               |               |                 |
| 🗂 서비스 오퍼링 🗸 🗸              | ,                                        |                   |               |              |            |               |               |                 |

• IP 주소 범위 삭제 버튼을 클릭하여 IP 범위 삭제 모달을 호출합니다.

|                                  | 至 껜 기본보기                                            |                 |               |              |            |               | 생성      | <ul> <li>E+ 0</li> </ul>                 | 2 AC admin cloud |
|----------------------------------|-----------------------------------------------------|-----------------|---------------|--------------|------------|---------------|---------|------------------------------------------|------------------|
| 🕑 대시보드                           |                                                     |                 |               |              |            |               |         |                                          |                  |
| △ 컴퓨트 ~                          | ☆ / 가상머신용 네트워크 / Shared-network ② C 업데이트            |                 |               |              |            |               |         |                                          | 200              |
| 톱 스토리지 🗸                         |                                                     |                 |               |              |            |               |         |                                          |                  |
| 🔅 네트워크 🔺                         | 品 Shared-network                                    | 상세 IP Addresses | 가상 라우터 VNF 기기 | 게스트 IP 주소 범위 | 이벤트 코멘트    |               |         |                                          |                  |
| 몲 가상머신용 네트워크                     | Shared                                              |                 |               |              |            |               |         | +                                        | IP 주소 범위 추가      |
| å, VPC                           |                                                     | IPv4 시작 IP      | IPv4 종료 IP    | IPv6 시작 IP   | IPv6 종료 IP | 게이트웨이         | 넷마스크    | <ul> <li>현재 IP 주소</li> <li>까?</li> </ul> | 범위를 삭제하시겠습니      |
| 12 VNF 기기                        | 상태                                                  | 192.168.1.200   | 192.168.1.220 |              |            | 192.168.1.254 | 255.255 |                                          | 아니오 예            |
| <ul> <li>Public IP 주소</li> </ul> | • Setup                                             | 102 168 1 180   | 102 168 1 100 |              |            | 102 169 1 254 | 255 255 | 255.0                                    | 66               |
| ଜା <mark>ଣ</mark> AS Numbers     | ofolCl<br>())) dba84940-2bcc-41c2-9db9-462f9d677c82 | 192.100.1.100   | 192.106.1.199 |              |            | 192.106.1.254 | 200.200 | .255.0                                   |                  |
| 문 사이트간 사설네트워크(VP                 | 네트워크 오퍼링                                            |                 |               |              |            |               |         |                                          |                  |
| ♀ VPN 사용자                        | ☞ 기본 공유 네트워크오퍼링                                     | 신제 2 개 항목 < 1 > | 10/~~         |              |            |               |         |                                          |                  |
| 문 VPN 고객 게이트웨이                   | Zone                                                |                 |               |              |            |               |         |                                          |                  |
| [] 게스트 VLAN                      | BLESTACK-POC                                        |                 |               |              |            |               |         |                                          |                  |
| 🖂 IPv4 서브넷                       | 도매인 요                                               |                 |               |              |            |               |         |                                          |                  |
| 지 이미지 🗸                          | ABAGO                                               |                 |               |              |            |               |         |                                          |                  |
| 이벤트                              | · 2025. 3. 24. 오전 10:48:11                          |                 |               |              |            |               |         |                                          |                  |
| [] 프로젝트                          |                                                     |                 |               |              |            |               |         |                                          |                  |
| <u>요</u> : 역할                    | @ 가상머신 보기                                           |                 |               |              |            |               |         |                                          |                  |
| AQ 계정                            |                                                     |                 |               |              |            |               |         |                                          |                  |
| <b>단</b> 도메인                     | 태그                                                  |                 |               |              |            |               |         |                                          |                  |
| 순 인프라스트럭쳐 *                      | - ++ AI 1984                                        |                 |               |              |            |               |         |                                          |                  |
| 🖞 서비스 오퍼링 🗸 🗸                    |                                                     |                 |               |              |            |               |         |                                          | - Q1             |

• 예 버튼을 클릭하여 IP 범위를 삭제합니다.

## 이벤트 탭 (Shared)

1. Shared 네트워크에 관련된 이벤트 정보를 확인할 수 있는 화면입니다. 네트워크에서 발생한 다양한 액션과 변경 사항을 쉽 게 파악할 수 있습니다.

| ABLESTACK        |                                          | v                                                       | 🚩 👍 🇘 🖉 🔊 admin cloud                  |
|------------------|------------------------------------------|---------------------------------------------------------|----------------------------------------|
| 🕐 대시보드           |                                          |                                                         |                                        |
| △ 컴퓨트 ~          | ☆ / 가상머신용 네트워크 / Shared-network ③ C 업데이트 |                                                         |                                        |
| 륌 스토리지 🗸         |                                          |                                                         |                                        |
| 🔅 네트워크 🔹         |                                          | 상세 IP Addresses 가상 라우터 VNF 기기 게스트 IP 주소 범위 이벤트 코멘트      |                                        |
| 品 가상머신용 네트워크     | (2)<br>Shared                            | 레벨 수 유형 수 상태 수 사용자 이름 수 개정 수 도메인 수 생성일                  | ÷ Ŧ                                    |
| ۵, VPC           |                                          | INFO NETWORK OPEATE Completed & admin admin POOT 2025 3 | 24. 오전 10:48:11                        |
| 17 VNF 기기        | 상태                                       |                                                         |                                        |
| ◎ Public IP 주소   | Setup                                    | 전체 1 개 항목 중 1-1 표시 < 1 > 10 / 쪽 <                       |                                        |
| ⊌a AS Numbers    |                                          |                                                         |                                        |
| 문 사이트간 사설네트워크(VP | 00204940-2000-4102-9009-402190077082     |                                                         |                                        |
| 오. VPN 사용자       | 네트워크 오퍼링                                 |                                                         |                                        |
| - UPN 고객 게이트웨이   | · · · · · · · · · · · · · · · · · · ·    |                                                         |                                        |
| 다 게스트 VLAN       | Sone BLESTACK-PoC                        |                                                         |                                        |
| 😐 IPv4 서브넷       | 도메인                                      |                                                         |                                        |
|                  | 图 ROOT                                   |                                                         |                                        |
|                  | 생성일                                      |                                                         |                                        |
| 🛱 이벤트            | 首 2025. 3. 24. 오전 10:48:11               |                                                         |                                        |
| [1] 프로젝트         |                                          |                                                         |                                        |
| R= 역할            | @ 가상머신 보기                                |                                                         |                                        |
| A 계정             |                                          |                                                         |                                        |
| 면 도메인            | 태그                                       |                                                         |                                        |
| 命 인프라스트럭쳐 🖌 🖌    | + 4 H_                                   |                                                         | (iii)                                  |
| 🖞 서비스 오퍼링 🛛 🖌    |                                          |                                                         | ************************************** |

## 코멘트 탭 (Shared)

1. Shared 네트워크에 관련된 코멘트 정보를 확인하는 화면입니다. 각 사용자별로 해당 네트워크에 대한 코멘트 정보를 조회 및 관리할 수 있는 화면입니다.

|                 |                                          |                                                    | 생성 Y 또 다 이 Admin cloud |
|-----------------|------------------------------------------|----------------------------------------------------|------------------------|
| ○ 컴퓨트 ~         | ☆ / 가상마신용 네트워크 / Shared-network ⊙ C 업데이트 |                                                    |                        |
| 봄 스토리지 ✓        |                                          |                                                    |                        |
| 여 네트워크 ^        | 异。Shared-network                         | 상세 IP Addresses 기상 라우터 VNF 기기 게스트 IP 주소 범위 이벤트 코멘트 |                        |
| 몲 가상머신용 네트워크    | L L<br>Shared                            | 코멘트 (1)                                            |                        |
| "Å, VPC         |                                          |                                                    |                        |
| 2 VNF 7 7       | 상태                                       | admin 2025. 3. 24. 오후 6:06:14                      |                        |
| ◎ Public IP 주소  | <ul> <li>Setup</li> </ul>                | shared 네트워크 수정                                     | Û                      |
| Pla AS Numbers  | 아이디                                      | ◎모든 사람에게 표시                                        |                        |
|                 |                                          | 전체 1 개 항목 중 1-1 표시 < 1 >                           |                        |
| ♀ VPN 사용자       | 네느눠그 오파영 🗇 기본 공유 네트워크오퍼링                 |                                                    |                        |
| 문 VPN 고객 게이트웨이  | Zone                                     |                                                    |                        |
| 🗅 게스트 VLAN      | B ABLESTACK-PoC                          | A 147 141                                          |                        |
| IPv4 서브넷        | 도메인                                      |                                                    |                        |
| 지 이미지 🗸         | 哈 ROOT                                   | 관리자만 표시                                            | 보내기                    |
| [번] 이벤트         | 생성일<br>편 2025 3 24 오전 10:48:11           |                                                    | _                      |
|                 |                                          |                                                    |                        |
| 는 <u></u>       | @ 기상머신 보기                                |                                                    |                        |
|                 |                                          |                                                    |                        |
|                 | 태그                                       |                                                    |                        |
| 七 노메인           |                                          |                                                    |                        |
| 순 인프라스트럭쳐 *     |                                          |                                                    |                        |
| · 네비스 이퍼리 · · · |                                          |                                                    | Q2                     |

#### 용어사전

- VNI
  - VNI는 VXLAN (Virtual Extensible LAN) 에서 사용하는 개념으로, 물리적인 네트워크를 넘어서 여러 데이터센터나 네 트워크 구간을 가상화하는 기술에서 사용됩니다. VXLAN은 대규모 데이터 센터나 클라우드 환경에서 여러 가상 네트워 크를 확장하고 관리하는 데 사용됩니다.

- Public IP
  - 외부 접근 허용 목적으로 vm이나 로드 밸런서, 방화벽 등 외부에서 접근해야 하는 리소스에 대해 Public ip를 할당합니다. 클라우드 내의 VM이 외부 인터넷과 통신할 수 있게 하기 위해 사용됩니다.
- Source CIDR (출발지 CIDR)
  - 가상네트워크가 수신 받을 출발지 네트워크의 IP 범위를 정의합니다.
- 목적지 CIDR
  - 가상네트워크가 송신할 목적지 네트워크의 IP 범위를 정의합니다.

# ABLESTACK Online Docs